## GC79

Sony Ericsson GPRS / Wireless LAN PC Card GC79

# **User's Guide**

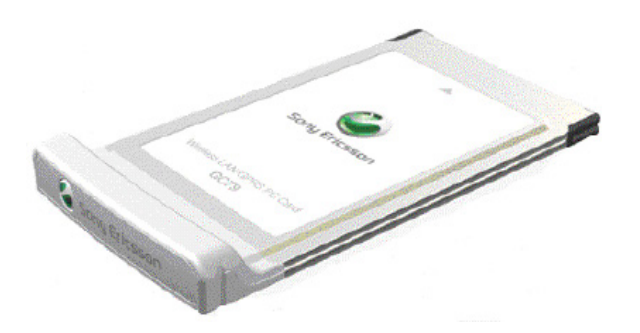

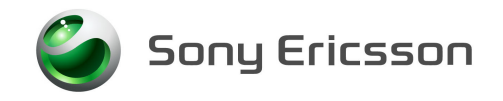

# Content

| Content                                                                                                    | 2                   |
|----------------------------------------------------------------------------------------------------|---------------------|
| Introduction                                                                                                    | <b> 6</b><br>6<br>7 |
| Getting Started                                                                                                    | <b>8</b> 89         |
| Installation                                                                                                    |                     |
| Create a GPRS, HSCSD or CSD Connection                                                                                                    |                     |
| WLAN Connections that do require Network Key mornation         WLAN Connections Using LEAP         Using a Connection         Viewing the Status of your Wireless Connection         Disabling the Radio         Modify a Wireless Connection |                     |
| Advanced Wireless LAN Features                                                                                                    |                     |
| Wireless Manager Status Screen                                                                                                    | <b></b>             |

| Start Using Wireless Manager.31Wireless Manager Icons31Icon Menus33Making Windows Network Connections Visible35Wireless Manager GSM/GPRS Preferences35Class 0 SMS Messages39Safe Removal of the GC7939                                                                                              |
|----------------------------------------------------------------------------------------------------|
| Wireless Manager Telephony Settings Screen40Phone Numbers41Locks41Networks42Forward (Divert) Calls44Restrict Calls45Wireless46                                                                                                    |
| Wireless Manager Phone Book Screen       47         The Phone Book Screen       47         Phone Book Functionality       48                                                                                                    |
| Wireless Manager SMS Messages Screen.         51           SMS Manager Functionality         52                                                                                                    |
| Wireless Manager Online Services Screen                                                                                                    |
| Troubleshooting56Status Information56Status Log56Wireless Manager Icon Errors57Software Errors57GSM/GPRS Error Messages58Wireless LAN Error Messages58Wireless LAN Performance and Connectivity Problems59Windows Error Codes60                                                                     |
| Additional Information64Sony Ericsson Support Web Site64Guidelines for Safe and Efficient Use64Technical Specifications67License Agreement74Term74Limited Warranty74Intended use76Limitation of liability76Disputes and Governing Law77Declaration of Conformity78FCC Statement79WiFi Certificate79 |
| Appendix A - GSM Connection Parameters       80         General Connection Parameters for CSD/HSCSD and GPRS       80         CSD/HSCSD Specific Parameters       81                                                                                                    |
|                                                                                                    |

Contents

| Appendix B - Windows Log on using a GSM/GPRS Dial-up<br>Connection          | . 82 |
|-----------------------------------------------------------------------------|------|
| Appendix C - Changing the GC79 Wireless LAN Adapter<br>Properties           | . 83 |
| Appendix D- Initiating a HSCSD Connection from Outside the Wireless Manager | . 85 |
| Appendix E- IT Manager Customisation                                        | . 87 |
| Glossary                                                                    | . 88 |
| Index                                                                       | . 92 |

4 Contents

## Sony Ericsson GPRS / Wireless LAN PC Card GC79

Fifth edition (June 2004)

This manual is published by Sony Ericsson Mobile Communications AB, without any warranty. Improvements and changes to this manual necessitated by typographical errors, inaccuracies of current information, or improvements to programs and/or equipment, may be made by Sony Ericsson at any time and without notice. Such changes will, however, be incorporated into new editions of this manual.

This manual is copyrighted work of Sony Ericsson Mobile Communications AB, Sweden. The programs referred to herein are copyrighted and trademarked works of Sony Ericsson Mobile Communications AB, Sweden. Reproduction in whole or in part, including utilization in machines capable of reproduction or retrieval, without the express written permission of the copyright holders is prohibited. Reverse engineering is also prohibited.

All other product or service names mentioned in this manual are trademarks of their respective companies.

All rights reserved.

<sup>©</sup>Sony Ericsson Mobile Communications AB, 2004

Publication number: EN/LZT 123 7639 Rev E

## Introduction

Congratulations and thank you for buying the Sony Ericsson GPRS / Wireless LAN PC Card GC79.

The GC79 is a combined wireless LAN (WLAN) adapter and triple band GSM product that enables you to communicate wirelessly from your laptop on all five continents, in over one hundred and sixty countries. As the GC79 provides wireless communications you no longer need to carry cables, telephone jack converters, chargers and batteries. The GC79 is very simple to install and use; the software provided allows you to select the best data service available so that the GC79 is always available for data transfer.

The GC79 enables your laptop PC to:

- Connect to your corporate network
- Browse the Internet
- · Send and receive e-mails
- Receive information services in real time
- Access files, databases and discussion groups
- Send and receive SMS text messages
- Edit SIM card entries

### Note:

Before using your GC79 you MUST read Guidelines for Safe and Efficient Use on page 64.

The GC79 wireless LAN facilities can be used wherever there are connection "hotspots". Wireless LAN hotspots are becoming increasingly common in both public places, such as hotels and airports (allowing Internet connection), and within offices (providing connections to corporate networks).

The GC79 GSM/GPRS facilities provide almost worldwide portable modem access to the Internet or to corporate networks.

## **Hardware Overview**

The GC79 is a standard 32 bit type II PC card with a 15mm extension which contains the GSM and WLAN antennas.

The amount of power drawn from the laptop battery is dependent upon a number of factors including status, frequency band, distance to GSM base station and number of timeslots used. See *Technical Specifications* on page 67 for a general guide to power consumption.

## SIM Card

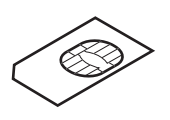

When you subscribe to a mobile network operator, you are issued with a SIM card (Subscriber Identity Module card). The SIM contains your personal subscriber data. You need a SIM to use your GC79.

## **Software Overview**

## Wireless Manager

You can use the Wireless Manager to:

- View GSM/GPRS and wireless LAN status information
- Create or modify connection settings
- Connect to the Internet or a corporate network
- Manage GC79 settings
- Manage SIM card and PC phone books
- Send and receive SMS messages

## Using the GC79 with your Applications

#### **Data Programs**

You can use the GC79 as a connector to a wireless LAN access point or to provide Intranet/Internet connectivity for a wide range of applications.

The GC79 can also be programmed at command level by application developers; for more details see the *AT Commands Manual*.

### **Fax Programs**

You can use the GC79 as a fax provided you have the correct software, e.g. Microsoft Fax (an option supplied with Windows 2000 and XP).

## Documentation

The GC79's documentation is designed to enhance your understanding of its capabilities. The following guides are provided:

- A printed Quick Start Guide aimed at getting you operational as quickly as possible.
- An online User's Guide (this document) containing a comprehensive description of the GC79 functionality. You can read the guide on the computer screen or print it on to either European A4 or American Letter sized paper.
- An online AT Commands Manual, aimed at application developers, containing a full list of all the modem commands that can be used with GC79. The manual can be read online or printed in the same way as the User's Guide.

The User's Guide and the AT Commands Manual are located on the GC79 CD-ROM as Adobe Acrobat PDF files. The GC79 CD-ROM also contains Adobe Acrobat Reader<sup>®</sup> which you can install if necessary.

## Illustrations

The illustrations in this manual were obtained using the GC79 on a Microsoft Windows<sup>®</sup> 2000 operating system. The dialogs that appear on your PC may differ depending on the version of Windows in use.

## **Getting Started**

## Checklist

Make sure the following items are in the box when you unpack it:

- Protective case for storing the GC79
- GC79 PC Card
- Quick Start Guide
- CD-ROM
  - The CD contains: drivers, software, documentation and a readme file.

## System Requirements

This section lists the network subscriptions, hardware and software requirements for running the GC79 PC Card.

## **Wireless LAN Connection**

In order to use your GC79 as a wireless LAN adapter for a corporate network, you must have the appropriate access and log-on rights. Contact your corporate IT support function to arrange access.

For access to the Internet, you will require the appropriate subscription or one-off usage login from your service provider.

## **Network and Subscription**

The network subscription you use in conjunction with your GC79 depends on the functions and features your network operator can provide. Contact your network operator or service provider to make sure the options you require are available. Make sure that data options are included in your subscription, as these are usually optional services.

#### Note:

Mobile operators often provide a number of connectivity options via GPRS such as WAP and Internet. Verify the service you require, such as Internet, email or corporate VPN (Virtual Private Network) service is available through your mobile operator and enabled on your subscription.

The functionality of the different subscriptions available from networks operators are discussed below:

## **Circuit Switched Data (CSD)**

CSD is the original GSM network data transfer method, used in the past for WAP. Almost all GSM networks have this capability at 9.6 kbps. It is possible for the network to upgrade the speed to 14.4 kbps. The GC79 operates at this higher speed where available.

## High Speed Circuit Switched Data (HSCSD)

HSCSD is an enchanced GSM network capability offered by some network operators. It enables circuit switched data connections to run at a higher data speed, using more than one wireless 'timeslot' for the data transmission. This is ideal for providing a faster connection to existing corporate or ISP dial-up facilities. The preferred connection speed is selected when you define the connection using the **Connection Wizard**.

## **General Packet Radio Service (GPRS)**

GPRS is a new network connection which provides "always on" mobility. The connection set up is fast and, once connected, applications may send and receive data whenever required. In today's GPRS networks, the GC79 receives data at speeds up to 53.6 kbps and transmits at speeds up to 26.8 kbps.

#### Short Message Service (SMS)

The PC can send and receive SMS text messages using the SMS Messages screen in the Wireless Manager, see *Wireless Manager SMS Messages Screen* on page 51, for more details.

## Hardware

You will need:

- A PC that has the minimum specification recommended by Microsoft to run the version of Windows<sup>®</sup> installed on it.
- A 32 bit type II PC Card slot.
- Sony Ericsson GPRS / Wireless LAN PC Card GC79.
- A SIM card.

### Software

You will need:

- Windows<sup>®</sup> 98SE, Me, 2000 (SP4) or XP.
- Sony Ericsson Wireless Manager CD-ROM (you can download this from the Sony Ericsson support website: www.sonyericsson.com).

## Services Available Over the Internet

The Sony Ericsson web site contains support to facilitate easy communications and rapid information retrieval, wherever you are. It gives you access to online customer services, online user manuals, software downloads, and useful information. The address is:

#### http://www.sonyericsson.com/support

Sony Ericsson's M2M home page address is:

### http://www.sonyericsson.com/m2m

General information on wireless LAN can be obtained from:

http://www.wlana.org

## Installation

The Wireless Manager CD-ROM contains the software required to operate your GC79. The software is simple to set up and operate.

The CD-ROM contains the following software:

- Wireless Manager
- User Documentation
- On-line Help
- ReadMe text file containing the latest information about the GC79

## **Before you Begin**

Before you begin, you will need to ensure that you have access rights to your corporate network for wireless LAN connections.

You will also need to make sure that the GSM services you require are included on your SIM card subscription. For an explanation of the services that are available see *Network and Subscription* on page 8. Contact the organisation that supplied you with your SIM card and request that the specific services (GPRS, HSCSD, CSD or SMS) you require are added to your subscription.

### Note:

If you are installing onto a Windows 98SE operating system, make sure you have your Windows installation CD-ROM as it may be required.

## GC79 Hardware Set Up

- 1. Remove your GC79 card from its protective cover.
- 2. Place the SIM card into the slot on the back of the GC79.

#### Note:

The cut corner of the SIM card must be placed into the SIM slot as demonstrated below, the SIM contacts should face downwards.

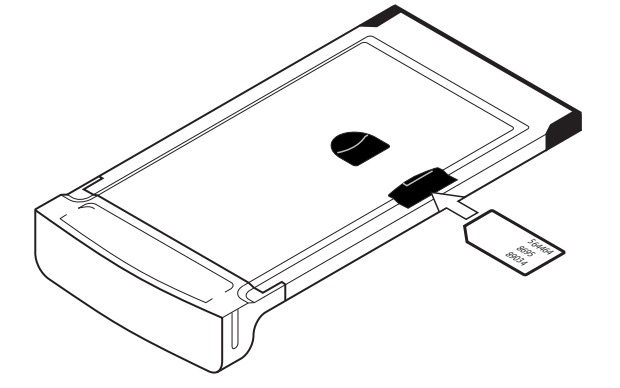

Installation

If you want to use your other PC card slot remove the GC79 whilst you insert the other card. See *Safe Removal of the GC79* on page 39 for more details.

When the GC79 isn't in use it is recommended that you store it in the protective carrier provided.

## Installing the Software

1. Insert the Wireless Manager CD-ROM in your CD drive. After a few seconds a Sony Ericsson splash screen is displayed.

#### Note:

If the CD-ROM does not autorun, select **Start HRun** and type *D*:\*Setup.exe* into the Run dialog. (Where *D* is your CD drive.)

- 2. The Wireless Manager is installed in the same language as your Windows installation, or English if your Windows language is not available. See *Supported Languages* on page 73 for more details.
- 3. During the installation you will be asked the question, **Run Wireless Manager when Windows starts**?
- Answering Yes means that Wireless Manager will run in the background when Windows is started and open as soon as the GC79 card is inserted.
- · Answering No means you must always start Wireless Manager yourself.
- 4. The InstallShield Wizard for Sony Ericsson Wireless Manager opens; follow the instructions on screen. Installation will appear to pause at 65% whilst drivers are installed; do not cancel.When installation is complete click **Finish**.
- 5. Insert the GC79 PC Card. Make sure the GC79 is fully inserted.

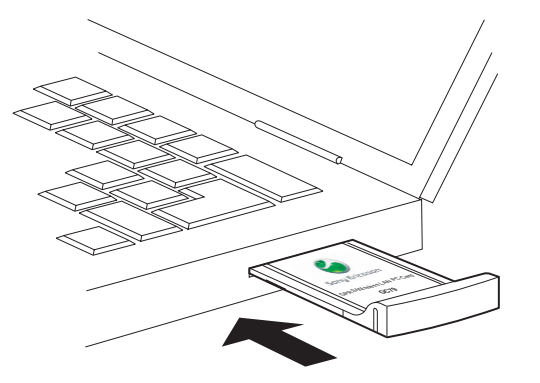

6. After a few seconds, the New Hardware Wizard opens and installs the necessary drivers onto your PC from the Wireless Manager CD. The wizard may require you to locate a specific driver file. If this happens a dialog opens, click Browse and select :

| Component                                                        | GC79 CD-ROM Location |
|------------------------------------------------------------------|----------------------|
| GPRS Drivers on a<br>Windows 98SE or ME machine                  | D:\Driver\Driver9x   |
| GPRS Drivers on a<br>Windows 2000/XP machine                     | D:\Driver\Driver2k   |
| Wireless LAN Driver (bcmwl5.inf) on a Windows 2000/XP/ME machine | D:\wlan              |
| Wireless LAN Driver (bcmwl5a.inf) on a Windows 98SE machine      | D:\wlan              |

In the above table D is referred to as your CD drive.

- 7. Select the driver file requested by the Wizard and click Open. The Hardware Wizard finishes the installation.
- 8. Select **Programs**  $\rightarrow$  **Sony Ericsson**  $\rightarrow$  **Wireless Manager** to start using your GC79. The GC79 and Wireless Manager are ready for use.

#### Note:

If you are prompted to reboot the laptop during software installation, you may find that the Wireless Manager attempts to start before all of the drivers are installed. The reason this occurs is the New Hardware Wizard is still busy installing the 3 device drivers. The Wireless Manager splash screen appears, followed by a warning dialog saying "You must have a GC79 Wireless Modem installed to run this application. Please install a GC79 Wireless Modem and try again". If this occurs:

1. Click Ok.

- 2. Wait for the New Hardware Wizard to complete the driver installation.
- 3. Reboot the laptop.
- 4. Start the Wireless Manager using the icon on the desktop or via **Programs** + **Sony Ericsson**
- Wireless Manager.

## Create a GPRS, HSCSD or CSD Connection

Predefined customised connection settings may have already been entered by your mobile operator or IT Manager. Check the connection drop-down menu for any existing entries, if they are available go to Using your Connection on page 23.

- 1. Click 😽 or select View 🔶 Connection Wizard. The Connection Wizard opens.
- 2. Select the radio button next to **Create a new connection**, enter a name, for example 'My Connection', click **Next**.

#### Note:

Your connection name should not exceed 16 characters for it to be fully visible in Wireless Manager.

- 3. The Type of Connection screen opens. From here you select the type of connection you require:
  - For GPRS see steps 4 to 8

• For CSD/HSCSD see steps 9 to 12 (Certain network operators do not support CSD or HSCSD connections, even if they appear on the screen. If this option does not appear CSD and HSCSD are not available.)

## **GPRS** Connection

 Select GPRS. Select your Network Operator from the Choose Network drop down list. If your Network Operator isn't listed selected <Other>. Click Next. See Network and Subscription on page 8 for more information on GPRS.

#### Note:

Type the first letter of the Network Operator you require into the field to list all the operators that start with that letter.

5. If the Access Point Name dialog opens, check the APN displayed (for some operators it is deliberately blank). If you selected <Other> enter the APN for your operator. Contact your Network Operator if necessary to find out the correct APN. If you previously selected <other> the field will be blank and you must enter the APN provided by your mobile operator.

The secondary APN is only used in a few specialised cases where it will be filled in automatically. Otherwise leave the tick-box unchecked and the Secondary APN field greyed.

#### Note:

Your network operator or IT Manager may have disabled display of the APN screen because the data is fixed in the database.

- 6. To modify the selected APN's settings, Click **Advanced...** See *Appendix A GSM Connection Parameters* on page 80, for descriptions of the updateable parameters in the Advanced dialog. Click **Apply** to save any changes before closing the dialog. Click **Next**.
- If the username and password screen opens you can check and/or enter the username and password required for the connection. Password and username combinations can be: Blank: Many GPRS services require no username or password. Leave the fields blank and tick the Save Password box.

**Fixed:** The same fixed username and password for all users. Check or enter the username and password and tick the **Save Password** box.

**Personal:** You have a personal username and password. You may enter them here and tick the **Save Password** box. If you need to enter the password each time you connect (for example, you read the password from a separate hardware 'password generator') you can enter your username and leave the Save Password box un-ticked. Each time you connect, your username will be displayed and you can enter the password before continueing. You can leave all 3 fields blank and enter username and password each time you connect.

Click Next.

#### Note:

Some versions of Windows<sup>®</sup> deliberately change the number of asterisks that represent a password and place asterisks in the password field when the password is blank in order to make the display secure.

8. Click Finish to create your connection or Back to review your settings.

## **HSCSD or CSD Connection**

- 9. Select CSD/HSCSD. Select your service provider from the **Choose Network** drop down list. If your service provider isn't listed selected **<Other>**. Click **Next**.
- 10. If you selected a Network Operator from the **Choose Network** drop down list, the telephone number screen should be automatically filled in.

If you selected **<Other>** from the **Choose Network** drop down list; enter the number you need to dial to connect to your Network Operator in the **Telephone Number** field; include your country and area code. Ensure **Use Area Code and Country Code** is de-selected.

#### Note:

Contact your Network Operator for a telephone number if necessary.

| Connection Wizard                                                | ×    |  |  |  |
|------------------------------------------------------------------|------|--|--|--|
| Telephone Number                                                 |      |  |  |  |
| Enter the telephone number to dial when making a connection.     |      |  |  |  |
| If appropriate, select the country code and enter the area code. |      |  |  |  |
| Area Code: Telephone number:                                     |      |  |  |  |
|                                                                  |      |  |  |  |
| Country code:                                                    |      |  |  |  |
| Y                                                                |      |  |  |  |
| Use area code and country code                                   |      |  |  |  |
| Advanced                                                         |      |  |  |  |
|                                                                  |      |  |  |  |
| < Back Next > Cancel                                             | Help |  |  |  |

11. Click **Advanced...** To create a HSCSD connection you must specify your preferred network connection speed from the drop down list and the method you want to use to connect to the network, on the **Speed** tab of the **Advanced** dialog. Click **Next**.

### Create a GPRS, HSCSD or CSD Connection

#### Note:

If you are unsure which speed to choose from the **Speed** tab, start with Analogue 9600, and check to see if it works. Once your connection works on Analog, you can try the V110/V120 settings to see if faster speeds are available. V110/V120 also connects faster than analog. When roaming you may need to repeat this procedure to adapt your settings to the capability of the local network operator.

12. Select the **Options** tab in the **Advanced** dialog to specify a callback number, if required. Callback is a service that allows the call direction to be reversed. If you want to watch the progress of a callback in a terminal window click the **Show Terminal Window After Dialing** box.

| Show Terminal W | 'indow After Dialing |
|-----------------|----------------------|
|                 | Callback Number      |

See Appendix A - GSM Connection Parameters on page 80,

for descriptions of the updateable parameters in the **Advanced** dialog. Click **Apply** to save any changes before closing the dialog.

13. If the username and password screen opens you can check and/or enter the username and password required for the connection. Tick the Save Password box if you want the connection to always use this username and password.

If you need to enter the password each time you connect (for example, you read the password from a separate hardware 'password generator') you can enter your username and leave the **Save Password** box un-ticked. Each time you connect, your username will be displayed and you can enter the password before continuing. You can leave all 3 fields blank and enter username and password each time you connect.

#### Note:

Some versions of Windows<sup>®</sup> deliberately change the number of asterisks that represent a password and place asterisks in the password field when the password is blank in order to make the display secure.

14. Click Finish to create your Dial-up or Back to review your settings.

## **Modify a Connection**

- 1. Select **Modify a connection**. The **Select a connection** drop down menu is activated. Click on the menu and select the connection you want to modify.
- 2. Click Next.
- 3. Change settings as required.

## **Delete a Connection**

- 1. Select **Delete a connection**. The **Select a connection** drop down menu is activated. Click on the menu and select the connection you want to delete.
- 2. Click Next. The Success screen is displayed. Click Finish to close the Connection Wizard.

## Using your Connection

## **To Connect**

- 1. Open Wireless Manager.
- 2. If requested enter your SIM Card PIN and click OK. The Status screen is displayed.
- 3. Select the connection you require from the drop down list and click **Connect**. Depending on your setup you may be prompted to enter your username and password.

#### Tip:

To see detailed connection information, including the speed allocated for an HSCSD connection, select **View Wireless Manager Information**.

## To disconnect an active connection

1. Click **Disconnect** on the Status screen.

The Wireless Manager ends the connection.

Alternatively:

Right click on the Wireless Manager icon in the system tray and select Disconnect.

#### Note:

You can also use the Preferences dialog to set up auto connection when the Wireless Manager is opened. See *Wireless Manager GSM/GPRS Preferences* on page 35 for more details.

## Browse the Internet via a GSM/GPRS Connection

You can connect to the Internet using a CSD/HSCSD or GPRS connection:

- 1. Open your preferred connection from the Status screen. See Using your Connection above for details on opening a connection.
- 2. Start your Internet browser. You are online and can browse the Internet.

## Send and Receive Emails

You will need an email program installed on your PC in order to send and receive emails. You can send and receive emails using a CSD/HSCSD or GPRS connection:

- 1. Open your preferred connection from the Status screen. See *Connection* on page 30 for details on opening a connection.
- 2. Start your email program. You are online and can send and receive emails.

## **Create a Wireless LAN Connection**

To create a connection to a wireless LAN access point, follow the steps described below.

#### Note:

For details of how to create an ad hoc group connection, see *Setting up an Ad Hoc Group Network* on page 23.

- 1. Before you begin make sure a Wireless LAN access point is in range.
- 2. Click **Configure** in the WLAN pane of the Wireless Manager. Alternatively, for example when there is no SIM in the GC79, right click w and select **Open Utility**. The GC79 **Wireless Configuration Utility** opens.
- 3. The Wireless Networks tab is displayed.

| V Sony Ericsson Wireless                                                                     | Configurati | on Utility 🛛 🚺  |
|----------------------------------------------------------------------------------------------|-------------|-----------------|
| Statistics Site Monitor                                                                      | Diagnost    | ics Information |
| Wireless Networks                                                                            | LEAP        | Link Status     |
| Enable Radio     Available networks     To connect to an available network, click Configure. |             |                 |
| P MyNetwork Configure                                                                        |             |                 |
|                                                                                              |             | Refresh         |
| Automatically connect to available networks in the order listed<br>below:                    |             |                 |
| * MUNEtWORK                                                                                  |             | Move up         |
| Add Rem                                                                                      | iove        | Properties      |
| ✓ Show wireless icon in systra                                                               | y.          | Advanced        |
| ОК                                                                                           | Car         | ncel Apply      |

### Note (XP Only):

If the tab doesn't display available and preferred networks:

Select Start → Settings → Network and Dial-up Connections. Right click the Wireless Network Connection and select Properties. Select the Wireless Networks tab and untick Use Windows to configure my wireless network settings. Click OK. Repeat steps 1, 2 and 3 above.

#### Note:

Clicking the Advanced button opens the Advanced dialog, use the dialog to specify the type of networks you want to access.

4. Click Add. The Wireless Network Properties screen is displayed.

| Wireless Network Proper                                                                 | ties 🔀                |  |
|-----------------------------------------------------------------------------------------|-----------------------|--|
| Network <u>n</u> ame (SSID):                                                            |                       |  |
| Wireless network key (WI                                                                | EP)                   |  |
| This network requires a k                                                               | ey for the following: |  |
| Data encryption (WEP enabled)                                                           |                       |  |
| Network Authentic                                                                       | ation (Shared mode)   |  |
| Network <u>k</u> ey:                                                                    |                       |  |
| Key <u>f</u> ormat:                                                                     | Hexadecimal digits    |  |
| Key length:                                                                             | 104 bits (26 digits)  |  |
| Key inde <u>x</u> (advanced):                                                           |                       |  |
| $\mathbf{\overline{M}}$ The key is provided for me automatically                        |                       |  |
| This is a computer-to-computer (ad hoc) network;<br>wireless access points are not used |                       |  |
|                                                                                         | OK Cancel             |  |

- 5. Type the network name in the Network name (SSID) field.
- 6. Clear the This is a computer-to-computer (ad hoc) network; wireless access points are not used check box.
- 7. From here you select the type of connection you require:
  - For connection to a LAN that does not require network key information, see steps 8 to 10.
  - For connection to a LAN that does require network key information, see steps 11 to 15.

## WLAN Connections that do not require Network Key Information

- 8. If necessary, clear the Data encryption (WEP enabled) box.
- 9. Click OK. The network name and icon appear at the top of the Preferred networks list.
- 10. Click **Refresh** to activate the network connection (wait up to one minute for the network connection to be made). Your computer is connected to the selected network when you see a blue bubble on top of the icon for that network.

## WLAN Connections that do require Network Key Information

- 11. Check the Data encryption (WEP enabled) box.
- 12. Clear the The key is provided for me automatically check box.
- 13. Type the network key in the **Network key** field. (You should obtain the key from the network administrator.)

## Note:

You do not need to select the **Key format** or the Key length before typing the network key. These settings automatically change to the appropriate setting as you type the network key value. However, the key value you enter must be the correct length.

- 14. Click OK. The network name and icon appear at the top of the Preferred networks list.
- 15. Click **Refresh** to activate the network connection (wait up to one minute for the network connection to be made). Your computer is connected to the selected network when you see  $\mathbf{Q}$  next to the network name.

## WLAN Connections Using LEAP

To create a connection to a wireless LAN access point using LEAP:

- 1. Click on the Wireless Configuration Utility LEAP tab.
- 2. Check the **Enable LEAP** tick box.

| <mark>w</mark> Sony Erics: | on Wireles       | s Configuratio | n Utility 🛛 🔀 |
|----------------------------|------------------|----------------|---------------|
| Statistics                 | Site Monito      | r Diagnostic   | s Information |
| Wireless N                 | etworks          | LEAP           | Link Status   |
| 🗹 Enable LEA               | ٨P               |                |               |
| LEAP Enabl                 | ed networks—     |                |               |
| To configure               | e a network, cli | ck Properties. |               |
| Add Remove Properties      |                  |                |               |
|                            |                  | K Cano         | cel Apply     |

- 3. Click Add. The LEAP Network Properties dialog opens, enter the LEAP network details and click OK.
- 4. Click Apply.

Under Windows XP // Windows Zero Config, the following points should be noted to get LEAP working:

Configure CCX/LEAP support using the control panel (when WZC is managing the network) execute the following steps:

In the Sony Ericsson Wireless Configuration Utility (Right-click the W icon in the status tray and select Open Utility):

1. Add the network to the LEAP configuration page with appropriate username and password.

In the Wireless Zero Config control panel (Double-click the W icon in the status tray):

- 1. Disable 802.1x.
- 2. Enable WEP.
- 3. Uncheck the box that says "The key is provided for me automatically".
- 4. Provide a WEP key. The key can be anything at all and it can be at any WEP key index. The key is not used other than to prevent zero config from disassociating your network.
- 5. Click OK.
- If WZC is managing the network and the user is running CCX/LEAP, once CCX/LEAP is configured, if a user goes back to the "Wireless Networks" page and clicks OK, the CCX/LEAP configuration gets modified. Clicking OK causes WZC to repeat the initial system configuration, sets the infrastructure mode, and all of the dynamically assigned keys get cleared. The system eventually recovers. In the interim, all communication is lost.

## **Using a Connection**

If your GC79-enabled computer is running at a location in which a wireless LAN is operating, and it is within range of the access point, the computer automatically connects to the network which is highest on the **Preferred networks** list on the Wireless Configuration Utility screen **Wireless Networks** tab. You can change the order in which networks appear in this list by using the **Move up** and **Move down** buttons.

Alternatively, if you have more than one network access profiles defined, you can specify the connection you want to use by clicking  $\mathbf{w}$ . The Connect to Wireless Network screen is displayed.

| Connect to Wireless Network                                                                                         | X   |
|----------------------------------------------------------------------------------------------------|-----|
| The following network(s) are available. To access a network, sele<br>it from the list, and then click Connect.      | ct  |
| Available <u>n</u> etworks:                                                                                         |     |
| Y MyNetwork                                                                                                    |     |
| This network requires the use of a network key (WEP). To access this network, type the key, and then click Connect. | \$  |
| Network key:                                                                                                    |     |
| If you are having difficulty connecting to a network, click Advance                                                 | ed. |
| Advanced Connect Cancel                                                                                             |     |

The list shows all the connections you have defined which are within range of an access point. Highlight the one you want to use, enter a Network Key (if appropriate) and then click on **Connect**.

### Note:

If you are using Windows XP some of the processes explained in this manual interact with the operating system differently, see your Windows XP help for more details.

Once you have established a WLAN connection on an XP machine, Windows takes over, you will either have to use the standard Windows WLAN application to monitor your connection or specify that you want to use GC79 WLAN utility.

## Viewing the Status of your Wireless Connection

The quality of the connection (signal strength and noise) of the particular network you are connected to is indicated by the horizontal bars and the decibel level values that are displayed at the bottom of the **Link Status** tab in the Wireless Configuration Utility.

| Sony Ericsson Wireless ( | Configuratio | n Utility 🛛   |
|--------------------------|--------------|---------------|
| Statistics Site Monitor  | Diagnostic   | s Information |
| Wireless Networks        | LEAP         | Link Status   |
| Connection               |              |               |
| Status                   | Associal     | ted           |
| Network Name (SSID)      | MyNetw       | ork           |
| AP's MAC Address         | 00:09:58     | 3:43:7B:4F    |
| Security                 | WEP          |               |
| Speed                    | 11.0 МЬ      | ps            |
| Channel                  |              |               |
| Client IP Address        |              |               |
| Network Connection Type  | Infrastru    | cture         |
| Signal<br>Radio StateEn  | abled        |               |
| Signal:                  |              | -65 dBm       |
| Noise:                   |              | -67 dBm       |
| ОК                       | Cano         | cel Apply     |

The signal strength is also indicated by the appearance of the  $\mathbf{w}$  icon in the system tray. The description of the signal strength appears when you hover the cursor over the icon.

The table below shows the signal strength and suggested action for improving the signal for each icon image that may be displayed. If the signal strength indications are anything other than very good or excellent, you should take the appropriate suggested action.

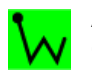

A fully green icon indicates that the signal strength is very good or excellent.

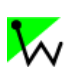

A partially green icon indicates that the signal is good or low.

Suggested action: Move closer to the access point.

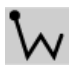

A grey icon indicates that there is no signal being received.

## Probable causes:

The computer is trying to establish an initial connection but has not yet succeeded.

You may have moved out of range of the access point.

## Suggested action:

Wait.

Move closer to the access point.

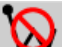

An icon with a red bar indicates that there is no radio connection.

**Suggested action**: Enable the WLAN radio by right-clicking the icon and then selecting **Enable Radio**.

## **Disabling the Radio**

To disable the GC79 wireless LAN radio, right click  $\bigvee$  and select Disable Radio. To enable the radio, right click  $\bigotimes$  and select Enable Radio.

Alternatively, use the Disable/Enable button on the right hand side of the Wireless Manager Status screen or the option in the File menu.

## **Modify a Wireless Connection**

- 1. Open the Wireless Configuration Utility, as described in *Create a Wireless LAN Connection* on page 17, and click on the **Wireless Networks** tab.
- 2. Select the network connection from the Available networks list and then click on Configure.

| Wireless Network Proper                                                                 | ties 🔀                     |  |
|-----------------------------------------------------------------------------------------|----------------------------|--|
| Network <u>n</u> ame (SSID):                                                            | MyNetwork                  |  |
| Wireless network key (WE                                                                | EP)                        |  |
| This network requires a k                                                               | ey for the following:      |  |
| Data encryption (WEP enabled)                                                           |                            |  |
| Network Authentication (Shared mode)                                                    |                            |  |
| Network <u>k</u> ey:                                                                    |                            |  |
| Key <u>f</u> ormat:                                                                     | ASCII characters           |  |
| Key jength:                                                                             | 104 bits (13 characters) 💌 |  |
| Key inde <u>x</u> (advanced):                                                           |                            |  |
| $\checkmark$ The key is provided for me automatically                                   |                            |  |
| This is a computer-to-computer (ad hoc) network;<br>wireless access points are not used |                            |  |
|                                                                                         | OK Cancel                  |  |

You can enable or disable data encryption and change the network name and the network key.

22 Create a Wireless LAN Connection

## **Advanced Wireless LAN Features**

## Setting up an Ad Hoc Group Network

In ad-hoc mode, a peer-to-peer network is created. An example might be networking laptops in a meeting room in order to share information. The network is set up at the start of the meeting and disappears when the last laptop is shut down. The following instruction explain how to set up an ad hoc network using two PCs, however you can network any number of PCs together, just make sure they have a unique IP number.

- On laptop 1, select Start 
   Settings 
   Control panel 
   Network connections, right click
   on Sony Ericsson 802.11b adaptor and select Properties.
- 2. The Wireless Network Connection Properties Window opens, in the General tab select Internet Protocol (TCP/IP) and click Properties.
- 3. The Internet Protocol (TCP/IP) Properties dialog opens. Click Use the following IP address:. Type a unique IP address into the field, for example, **192.168.0.1**
- 4. The subnet mask should be generated automatically, if it isn't use 255.255.255.0
- 5. Make sure the Use windows to configure my wireless network settings isn't selected.
- 6. Click **OK**.
- 8. The Wireless Network Connection Properties Window opens, in the General tab select Internet Protocol (TCP/IP) and click Properties.
- 9. The Internet Protocol (TCP/IP) Properties dialog opens. Click Use the following IP address:. Type a unique IP address, for example, **192.168.0.2**

#### Note:

IP address must be unique for each machine.

- 10. The subnet mask should be generated automatically, if it isn't use 255.255.255.0
- 11. Make sure the Use windows to configure my wireless network settings isn't selected.
- 12. Click OK.

#### Note:

If the laptop is going to be connected to the company network again, you must remember it to change the Use the following IP address: back to Obtain an IP-address automatically in both laptops.

Perform steps 11 to 16 on both laptops.

- 13. Right click w and select **Open Utility**. The **Sony Ericsson Wireless Configuration Utility** opens. The Wireless Networks tab lists all the available networks. If your new adhoc network isn't listed click **Add**, make sure you enter a name for the adhoc network in the **Network name (SSID)** field.
- 14. Complete the necessary fields and activate the **This is a computer-to-computer (ad hoc) network; wireless access points are not use** box. Click OK.

15. Click Advanced and select the appropriate radio button to specify the Networks the GC79 can access. You can select either; Computer to computer (ad hoc) networks only or Any available network (access point preferred).

## Note:

Once you create an AdHoc Wireless Network it will appear as available even if this is the only laptop on the network.

- 16. Restart all the laptops that are part of the ad hoc network to allow the new IP address settings to be approved.
- 17. Open Wireless Manager on all the laptops. Make sure the WLAN connection is enabled.

If the WLAN icon in the system tray doesn't turn green right click w and check the radio is on (menu will display **Disable radio**).

#### Note:

Make sure that Firewall on the computers is setup to allow this type of connection or disabled. Ask your Network Administrator if you need assistance.

18. Right click w and select **Open utility**. Select the **Site Monitor** tab, tick the **Ad hoc network only** box. The Network Name (SSID) you specified should appear after a short delay. Click **OK**.

## **Connecting the PCs**

- 1. Select one of the laptops, right click **My Computer** and select **Map Network Drive**. In the dropdown list select a free hardriver name that is not occupied by any other name.
- 2. Type \\laptop name or IP address\C\$ into the Folder field. In this example we would enter \\192.168.0.1\C\$ to connect to the 1st laptop we set up. C\$ is specifying the drive on the laptop that you want to connect to.

#### Note:

To find a computers name; open a Command Prompt on the PC you want to find the name of. Type hostname and press return. The computer name is returned.

## Note:

You can also use a Command Prompt to make sure you can see the other PC. Type **ping <IP address>** and press return (The IP address belongs to the PC you are trying to contact). In the example we would enter ping 192.168.0.1. PC 1 sends a small amount of data to PC 2, and if connection is established between the PCs, replies for each packet of data sent are returned to PC 1.

- 3. If you are required to log on to the PC before access is granted select **Connect using a different user name**. Make sure you have an alias and password set-up on the PC you are connecting to.
- 4. Enter your User name and Password into the Connect As... dialog.
- 5. Click **OK** and **Finish**.

## 24 Advanced Wireless LAN Features

After a while a new window should popup in PC2 showing the hardrive of PC1. It is also listed with your Network Drives.

### Tip:

See your Windows documentation for further details on setting up a network of Windows PCs.

#### Caution!

Unwanted users may try to connect to your ad hoc network. Use of security features such as WEP is recommended.

## **Disable the WLAN**

1. Right click w and select **Disable radio**.

## Sharing an Internet Connection

To connect a group of computers using a shared Internet connection, select one of the desktop computers to serve as the *host* computer (all other computers are called *clients*).

The host computer is the only computer that connects directly to the Internet. It is recommended that the desktop computer having the fastest microprocessor and the most memory is used as the host computer.

The host computer must be running either the Windows 2000 or Windows XP operating system.

Connection sharing requires that the host computer has either a modem or another network adapter in addition to the GC79. The modem or the additional network adapter is used to access the internet. The GC79 is used to share the connections with other clients.

## Setting up Internet Connection Sharing (ICS) on the Host Computer

- 1. Connect the host computer to the internet.
- 2. Click the Start button.
- 3. Select Settings 

  Control Panel.
- 4. Double-click Network and Dial-up Connections.

If the host computer is connected to the internet using a cable or DSL modem, double-click Local Area Connection Properties Sharing, and then ensure that the Enable Internet Connection Sharing for this connection option is selected.

#### Note:

For Windows 2000, you must enable local network sharing and select the Local Area Connection relating to the Sony Ericsson 802.11b adaptor. You can check this by looking at the Device Name in the Network and Dial-Up Connections list. If your Sony Ericsson 802.11b adaptor is listed as Local Area Connection 3, then select Local Area Connection 3 in the 'For local Network' drop-down box.

For Windows XP, follow the Bridging instructions below.

## Bridge connections on Windows XP

The network bridge allows you to connect network segments by selecting the appropriate network connection and bridging them together. The network bridge manages your network segments, and creates a single IP subnet for the entire network. There is no configuration required, and you do not need to purchase additional hardware such as routers or bridges. IP addressing, address allocation, and name resolution is highly simplified in a single subnet IP network.

Only one bridge may exist on a Windows XP computer, but it can be used to bridge as many different network connections as the computer can physically accommodate.

Before you begin make sure you are logged on to the computer as an administrator.

- 1. Select Start + Control Panel, and then double-click Network Connections.
- 2. Under LAN or High-Speed Internet select each of the private network connections that you want to be part of the bridge.

You must select at least two eligible network connections in order for Bridge Connections to create a bridge.

3. Right click one of the highlighted private network connections, and select **Bridge Connections**. You can create only one network bridge on a computer, but the bridge can accommodate any number of network connections.

#### Caution!

Do not use this method to share a corporate network connection without first agreeing security procedures with the network administrator.

#### Note:

- Adapters that have Internet Connection Sharing (ICS) or Internet Connection Firewall (ICF) enabled cannot be part of the network bridge and will not appear on the Network Bridge checklist. Similarly, the Add to Bridge menu command is available only for adapters that you can add as connections to Network Bridge.
- Only Ethernet, IEEE-1394 adapters, or Ethernet compatible adapters such as wireless and home phoneline adapters (HPNA), can be part of the network bridge.
- Do not create a bridge between the public Internet connection and the private network connection, or add the public Internet connection to an existing network bridge, if you do not have ICF or Internet Connection Sharing (ICS) enabled. To do so will create an unprotected link between your network and the Internet, and your network will be vulnerable to intrusions.
- If you remove adapters from the network bridge, and less than two adapters remain, Network Bridge will not perform its intended function, but it will continue to use system resources.
- Network adapters that previously appeared under LAN or High-Speed Internet, appear under Network Bridge when they are added as connections. Network adapters that provide Internet connectivity, such as DSL and cable modems, cannot be bridged and will always appear under LAN or High-Speed Internet.
- Network bridges with wireless or IEEE-1394 connections support traffic using Internet Protocol version 4 (IPv4) only.
- 4. Internet Connection Sharing, Internet Connection Firewall, Discovery and Control, and Network Bridge are not available on Windows XP 64-Bit Edition.

#### Caution!

When sharing an internet connection, unwanted users within the reach of the wireless LAN may be able to use it too. It is recommended that you use of security features such as WEP network keys.

#### Advanced Wireless LAN Features

## **Creating profiles for ICS Client machines**

Set up an ad hoc network on your host machine and each client. Follow the *Create a Wireless LAN Connection* on page 17.

## **Static IP Number Management**

Some users may require a static IP number for the WLAN connection in the office and a dynamic IP number outside the office.

If you are using Windows 98SE/Me/2000 it is necessary to manually change the TCP/IP properties of the Sony Ericsson 802.11b Wireless LAN adaptor:

- 1. Select Control Panel 

  Network and Dial-up Connections.
- 3. Enter the static IP address for use in the office or select **Obtain IP address automatically** for use outside.

Under Windows XP, this situation can be automated:

- Go to Control Panel → Network Connections → Wireless Network Connection
   → General → Internet Protocol (TCP/IP) → Properties.
- 2. In the General tab select Obtain IP address automatically".
- 3. In the Alternate Configuration tab select User configured and enter static IP address and any other network parameters that are required.

## Wireless LAN Adapter Diagnostics

You can run a number of diagnostics on your GC79 wireless LAN adapter to verify its operational and functional status.

#### Note:

Your network connection is lost when you run the diagnostics. When the test run is over, your network connection is automatically re-established.

1. Open the Wireless Configuration Utility, as described in *Create a Wireless LAN Connection* on page 17, and click on the **Diagnostics** tab.

| 🐱 Sony Ericsson Wireless C                                                                   | onfiguration U | tility 🛛 🔀  |
|----------------------------------------------------------------------------------------------|----------------|-------------|
| Wireless Networks                                                                            | LEAP           | Link Status |
| Statistics Site Monitor                                                                      | Diagnostics    | Information |
| Tests                                                                                        | Resu           | lts         |
| <ul> <li>Control Registers</li> <li>SPROM Format Validation</li> <li>Memory Tests</li> </ul> |                |             |
| ✓ Interrupt Test ✓ Loopback Test                                                             |                |             |
|                                                                                              |                |             |
| Select All Clear All                                                                         | Stop           | Run         |
|                                                                                              |                |             |
|                                                                                              |                | ~           |
| ОК                                                                                           | Cancel         | Apply       |

- 2. Select the tests you want to run. All tests are selected by default. To run an individual test or some but not all of the tests, clear the check box for those tests that you do not want to run.
- 3. Click Run.

## **GC79 WLAN Information**

You can view detailed technical information about your GC79 WLAN connection by selecting the Information tab in the Sony Ericsson Wireless Configuration Utility. Your MAC number is list on this screen.

## **Concurrent WLAN and GPRS**

The GC79 supports concurrent connections to GPRS and via WLAN, however this ability may have been disabled for security reasons.

Switching between GPRS and WLAN connection is not automatic, even if both are available or the WLAN connection is established automatically as you enter the hotspot. This is because the connections will have different IP numbers. You are advised to check your connections as you enter and leave hotspots. You may need to re-request a transaction (for example refresh a web page) or re-start an application.

## Wireless Manager Status Screen

→ Wireless Manager or select your desktop shortcut

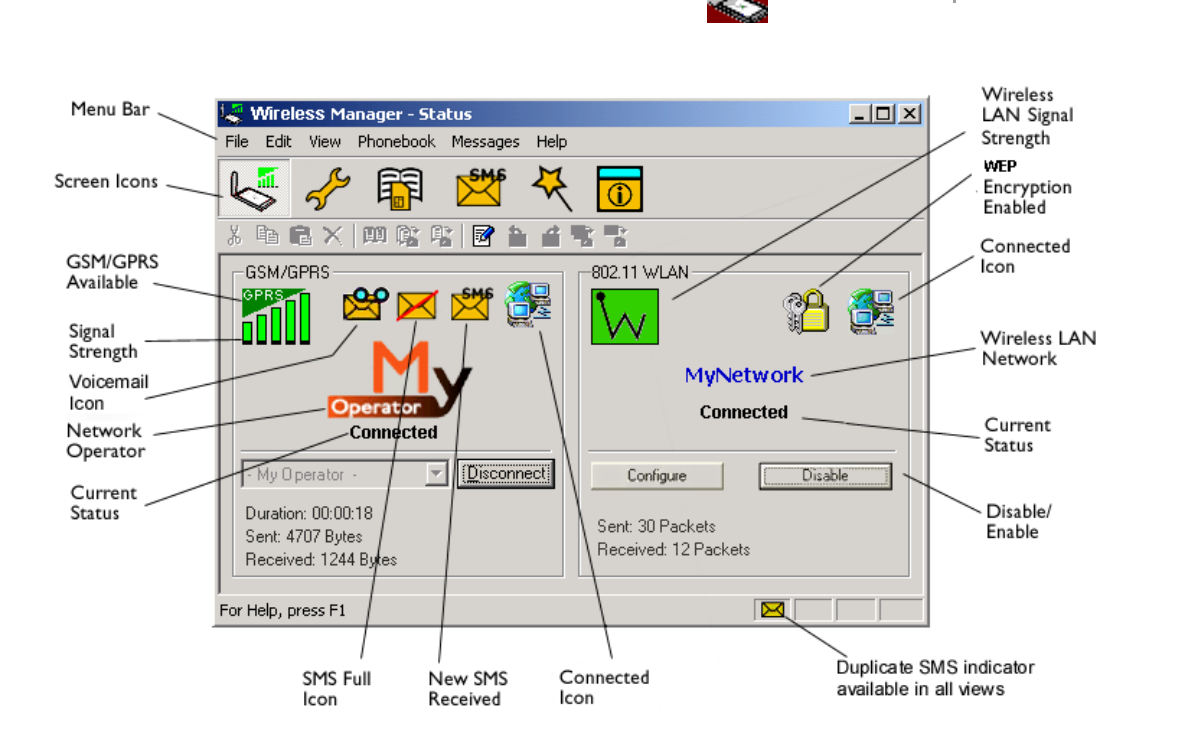

To view the Status screen either start Wireless Manager select Start **Programs** Sony Ericsson

📶 or select View 🛶 Status.

The Status screen shows information about your GSM and wireless LAN network connections. The body of the screen is divided into two.

## **GSM** Connection Status

The left side of the screen shows information about your GSM connection, including icons representing:

- Receive signal strength
- GPRS service status
- Unread SMS Text Message status (or SIM Full indication ).
   See Wireless Manager SMS Messages Screen on page 51 for more details.
- Connection status

The left side of the screen also displays:

- The current Network Status, e.g. searching, radio off
- The connection progress messages

When a connection is established, the connection statistics (duration, bytes transmitted, bytes received) are displayed and updated at regular intervals.

#### Note:

Statistics display is not supported on Window 98(SE) or Me platforms. To view statistic data when using these operating systems hover your mouse cursor over the standard Windows Dial-up Networking icon.

## Connection

To connect, cancel or disconnect a GPRS or HSCSD/CSD data session use the Connect/Disconnect drop down menu. The menu displays all the connections you have defined, so you can quickly select the required connection.

The **Control** button, located underneath the drop down menu, changes its appearance depending on the state of the GC79 connection. The button allows you to:

- Initiate a connection (Connect)
- Cancel connection attempt (**Cancel**)
- Disconnect (Hang-up) an existing session

To create a connection see Create a GPRS, HSCSD or CSD Connection on page 13.

#### Note:

You can also launch or terminate a CSD dialup networking sessions directly from the Windows Network Connections icon. A HSCSD networking session initiated outside Wireless Manager will require some additional settings to be added to your init string, see *Appendix D- Initiating a HSCSD Connection from Outside the Wireless Manager* on page 85.

## Wireless LAN Connection Status

The right side of the Status screen shows information about your wireless LAN connection, including:

- Wireless LAN connection status
- · Connection speed
- Signal strength
- Network name (SSID)

The Disable/Enable button allows you to switch the wireless LAN radio on and off.

## **Usage Statistics**

Select **View**  $\rightarrow$  **Usage**, A dialog displays the total connection time, data received and data sent for GPRS, CSD/HSCSD and WLAN.

Click the **Reset** button to zero the counts. You may wish to reset the counters to correspond with your billing intervals.

#### Note:

Information in this dialog is indicative and may not correspond to the accurate billing information maintained by your network operator.

#### Wireless Manager Status Screen

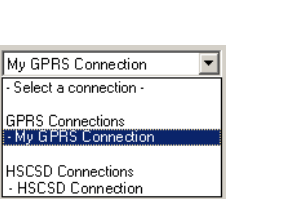

## **Start Using Wireless Manager**

- To start Wireless Manager select Start → Programs → Sony Ericsson → Wireless Manager or select your desktop shortcut
- 2. If requested, enter your SIM Card/Phone Lock PIN and click **OK**. It is only necessary to enter the PIN number once during a PC session.

You are allowed three attempts to enter the correct PIN code. If you fail to enter the SIM PIN correctly, the SIM is blocked; and if you fail to enter the Phone Lock PIN correctly, your GC79 is locked. Contact your GSM network operator for details of how to unlock it.

To set the SIM Card PIN and Phone Lock PIN, see Locks on page 41.

- 3. The Wireless Manager opens, displaying the **Status** screen. Connectivity details are displayed on this screen. *Wireless Manager Status Screen* on page 29, for more details.
- 4. The Wireless Manager icons are displayed in the system tray of your PC.

#### Note:

There must be a SIM card in the GC79 for the Wireless Manager application to operate. However, the Wireless LAN functions may be used without a SIM card. Click , in the status tray, to access the WLAN functions.

## Wireless Manager Icons

The Wireless Manager icons, displayed in your desktop system tray, allow you to view the current status of the GC79. Simply place your mouse cursor over an icon to display text.

Some of these icons have menus associated with them. See Icon Menus on page 33 for details.

## **GSM/GPRS** Icons

O GSM/GPRS radio is disabled.

••••• The GSM/GPRS radio transmitter is enabled, but there is no GSM or GPRS service available.

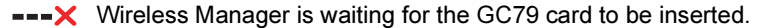

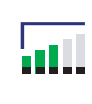

The GC79 has GSM service and indicates a signal strength of 3 out of 5 bars. CSD, HSCSD, SMS and fax may be used, provided these are supported by the subscription. GPRS is not available.

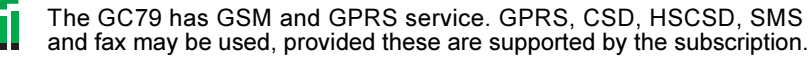

#### Wireless LAN Icons

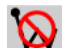

Wireless LAN radio is disabled.

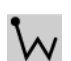

The wireless LAN radio transmitter is enabled, but there is no network available.

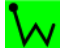

The GC79 has made a wireless LAN network connection. The degree to which this icon is green indicates the signal strength.

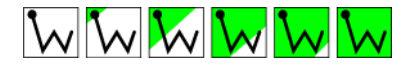

#### Windows Icons

In addition, the following standard Windows<sup>®</sup> operating system icons also appear in the system tray when the GC79 is inserted in your PC and in use.

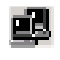

Active Windows dial-up or wireless connection. Hover your mouse over the icon or double click it to display information about the network connection (e.g. number of bytes sent/received). Up to two of these icons may be displayed; representing either Dial-up or GSM/GPRS, and wireless LAN connections.

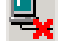

Disconnected Windows Local Area Connection. Up to two of these icons may be displayed; representing GSM/GPRS and wireless LAN connections.

These icons allow you to edit your Windows Network dial-up connections. See *Making Windows Network Connections Visible* on page 35 for details.

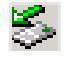

PC Card icon. This indicates that a PC card is present. It allows you to see certain properties and also to stop / remove the card. See *Safe Removal of the GC79* on page 39 for details.

## **Icon Menus**

## GC79 GSM/GPRS menu

Right click one of the following icons to see the GC79 GSM/GPRS menu options.

| 0     | The GC79 GSM/GPRS menu is displayed. |                          |  |
|-------|--------------------------------------|--------------------------|--|
| ••••• |                                      | Open Wireless Manager    |  |
| 01    |                                      | Turn Radio Off           |  |
|       |                                      | Connect to MyGPRSservice |  |
|       |                                      | Help                     |  |
| or    |                                      | About Wireless Manager   |  |
|       |                                      | Hide to tray             |  |
|       |                                      | Exit                     |  |
| or    |                                      |                          |  |
| ПĪ    |                                      |                          |  |

#### Note:

Some of the these menu options are disabled, depending on the current state of the GC79.

The GC79 GSM/GPRS menu options are described below.

#### **Open Wireless Manager**

Select **Open Wireless Manager** or double click on the Wireless Manager icon to open the **Wireless Manager**.

## Radio Status (Turn GSM/GRPS Radio On/Off)

This menu option is dynamic. It monitors the current state of the GC79 GSM/GPRS radio transmitter and gives you the option to switch to the opposite state, for example, if your GC79 GSM/GPRS radio transmitter is on the menu option reads **Turn GSM/GPRS Radio Off**.

You can also set the status of the GSM/GPRS radio transmitter by selecting **Turn GSM/GPRS Radio On/Off** in the **Wireless Manager File** menu.

## **Connect/Disconnect**

If you are currently disconnected the menu gives you the option to connect to the most recently used GC79 GSM/GPRS connection. If you are connected the menu gives you the option to disconnect.

#### Help

Opens the Wireless Manager Online Help. You can also launch the Online Help from the **Wireless Manager** Help Menu. Pressing **F1** in any of the **Wireless Manager** dialogs opens the relevant help screen.

## About

Displays a dialog that contains Wireless Manager software information.

## Hide to Tray

Select the **Hide to Tray** option to visually close Wireless Manager leaving only the icons visible in the system tray. Use the **Open Wireless Manager** option to view the software again.

## Exit

Exits the **Wireless Manager** application completely.Use the stop/remove commands if you wish it to remain in the background. See *Wireless Manager GSM/GPRS Preferences* on page 35 for more details.

## **GC79 Wireless Control menu**

Right click on one of the following icons to see the GC79 Wireless Control menu options.

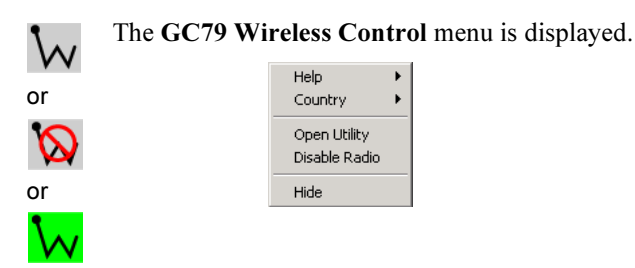

The GC79 Wireless Control menu options are described below.

## Help

This menu option provides information about the GC79 Wireless Control Utility.

## **Country (Where provided)**

This menu option allows you to select the operating characteristics that comply with the regulations that apply in a particular country. Before connecting to a wireless network, you should verify that the Country value is correct. If you travel to different countries, you must remember to change the Country as appropriate.

If the destination country is not listed, set the value to Worldwide.

#### **Open Utility**

Opens the Wireless Configuration Utility.

See Create a Wireless LAN Connection on page 17 for details.

## Note:

Use this option to access the WLAN functions if there is no SIM in the GC79.

### Radio Status (Enable / Disable Radio)

This menu option is dynamic. It monitors the current state of the GC79 wireless LAN radio transmitter and gives you the option to switch to the opposite state, for example, if your GC79 Radio transmitter is on the menu option reads **Disable Radio**.

You can also set the status of the wireless LAN radio transmitter by selecting Turn Radio On/Off in the Wireless Manager File menu.

### Hide

This menu option allows you to hide the  $\P$  icon from view on the system tray.

## **Making Windows Network Connections Visible**

The Windows connection icons, displayed in the system tray, normally disappear once a connection is made. This means that you may not necessarily see a sicon corresponding to each of the sicons for your GSM/GPRS and wireless LAN connections.

## Note:Windows 98SE does not support the feature described below

To make an 🔜 icon visible, follow the steps described below.

- Right click the appropriate science icon and select Open Network and Dial-up Connections.
   Alternatively select Start Settings Network and Dial-up Connections.
- 2. A dialog opens displaying all the network connections available on your PC. Right click the one you want to edit.
- 3. Click the **Show icon in taskbar when connected** box. Click **OK** to close the dialog. When you have an active connection use your mouse to hover over the icon to view connectivity details.

## Wireless Manager GSM/GPRS Preferences

You can change the general GSM/GPRS behaviour of the Wireless Manager by selecting specific options in the **Preferences...** dialog.

1. Select **Preferences...** in the **File** menu. The Preferences dialog opens, the **Radio Power** tab is displayed.

| Preferences                                | ×                              |
|--------------------------------------------|--------------------------------|
| Radio Power Text Messages Notifications    | GPRS Connections Miscellaneous |
| Radio Power                                |                                |
| Enable radio immediately when card insert  | ed.                            |
| On application startup and standby-resume: | On application shutdown:       |
| ⊙ Tum Radio On                             | C Reset card                   |
| C Turn Radio Off                           | Turn Radio Off                 |
| C Ask Me                                   |                                |
|                                            |                                |
|                                            |                                |
|                                            | OK Cancel Help                 |

## **Radio Power Tab**

You can use this tab to manage the state of the radio transmitter.

| Enable Radio<br>immediately when card<br>inserted | You should normally leave this checkbox tu<br>enabled, the Windows driver turns the radii<br>when the card is inserted and leaves it enal<br>the card is not in use. You should check th<br>Windows logon requires you to log on us<br>connection, see <i>Appendix B - Windows Log</i><br><i>GSM/GPRS Dial-up Connection</i> on page 82<br>When you click <b>OK</b> to activate this option<br>Manager displays the following dialog. |                                                                                                    | irned off. When<br>bled even when<br>is option if your<br>ing a dial-up<br>on using a<br>for more details.<br>the Wireless |
|---------------------------------------------------|----------------------------------------------------------------------------------------------------|----------------------------------------------------------------------------------------------------|----------------------------------------------------------------------------------------------------|
|                                                   | Wireless                                                                                                    | Manager 🔀                                                                                                    |                                                                                                    |
|                                                   | ⚠                                                                                                    | You have selected "Enable Radio immediately when<br>card inserted". This is normally only required to support<br>Windows' Log on using dial-up connection. |                                                                                                    |
|                                                   |                                                                                                    | Are you sure you want to do this?                                                                                                    |                                                                                                    |
|                                                   |                                                                                                    | Press F1 for more information.                                                                                                    |                                                                                                    |
|                                                   |                                                                                                    | Yes No                                                                                                    |                                                                                                    |

When this option is selected, the Wireless Manager radio power startup and shutdown choices are disabled.

| On             | <ul> <li>The radio mode you specify at Wireless Manager start-up appears selected on the Radio tab.</li> <li>When the Wireless Manager is running in radio on mode it is registered to the GSM network and connections can be made and SMS sent and received. The radio can be enabled in several ways;</li> <li>Select Radio On when the Wireless Manager starts.</li> <li>Specify the required radio state in Preferences Radio Power.</li> <li>Your GC79 is set to On by default.</li> </ul> |
|----------------|----------------------------------------------------------------------------------------------------|
| Off            | <b>Radio Off</b> indicates that the GC79 will not register to the mobile GSM network. You may perform non-communication related activities such as phone book maintenance, but you must turn on the radio in order to make a connection or to send/receive SMS.                                                                                                    |
| Ask Me         | Triggers a dialog to be displayed every time the PC is turned<br>on. The dialog asks you if the radio transmitter should be<br>turned on or off during the active PC session. This is also<br>called Aeroplane mode, because it prevents the radio<br>transmitter automatically turning on. This is a useful feature<br>in areas where radio transmitters are not allowed; aircrafts,<br>hospitals or blasting areas.                                                                           |
| Turn Radio Off | At shutdown the radio is turned off.                                                                                                    |
| Reset card     | Turns the radio off and resets the card.                                                                                                    |

Start Using Wireless Manager
#### **Text Messaging Tab**

You can use this tab to enable reception of specific message classes from the SMS Cell Broadcast service and to set the SMS received audio alarm to on or off. Select the radio buttons to activate the options.

Example of SMS Cell Broadcast message types:

#### Code: Cell Broadcast Message

- 000 Index
- 010 News Flashes
- 020 Hospitals
- 030 Long-distance road reports
- 040 Weather

To enter multiple SMS Cell Broadcast message types separate each entry with a comma, for example, 000, 034, 076.

#### Note:

SMS Cell Broadcast message types are network specific. Contact your GSM network operator for more details.

This screen also allows you to set a validity period for the SMS messages that you are sending. If your message can not be delivered, for example, if the recipient hasn't inserted their GC79, the validity period tells your service centre how long to keep trying to send the message.

#### **Notifications Tab**

Click the **Notifications** tab. You can decide if you want to display a splash screen every time Wireless Manager is opened or closed and a program end confirmation box. Select the radio buttons to activate the options.

### **GPRS** Connection Tab

#### Establish GPRS connection at startup

Select this option to automatically connect to your chosen GPRS connectionwhen Wireless Manager is started. Wireless Manager waits until GPRS is registered and then it establish the specified GPRS connection. Simply select the name of the connection to be established from the drop down list. To automatically connect when you start or restart your PC see the example below. If you need to connect at Windows log on see *Appendix B - Windows Log on using a GSM/GPRS Dial-up Connection* on page 82.

Example: If you want your GC79 to be available and a GPRS internet connection to be automatically established when you boot your laptop:
Set Preferences → Misc → Run this program when Windows Starts
Set Preferences → GPRS Connection → Establish GPRS Connection At Startup and select the GPRS connection required.

#### **Miscellaneous Tab**

Click the Miscellaneous tab.

| Preferences                                                                    | × |
|--------------------------------------------------------------------------------|---|
| Radio Power   Text Messages   Notifications   GPRS Connections   Miscellaneous |   |
| Miscellaneous                                                                  |   |
| ✓ Hide to tray when minimized                                                  |   |
| ☑ Run this program when Windows starts                                         |   |
| Minimize when Windows starts                                                   |   |
| ☑ Allow this program to run in the background                                  |   |
| Hide tray icon when no card inserted                                           |   |
| ☑ Show Menu Item for Software Update                                           |   |
|                                                                                |   |
| OK Cancel Help                                                                 |   |

#### • Hide to tray when minimized

If enabled, when the Wireless Manager is minimized, it removes any window from the taskbar, and only shows the small icon in the system tray. To re-open the main window, double-click the tray icon, or select **open** from the icon menu.

#### • Run this program when Windows starts

If enabled, the Wireless Manager starts when Windows is started. If a GC79 PC Card is detected, the Wireless Manager runs. If not, the program closes (and runs in the background if permitted). When used with **Establish GPRS connection** at startup, this allows a GPRS session to be automatically connected when the user logs on, see *Appendix B* - *Windows Log on using a GSM/ GPRS Dial-up Connection* on page 82 for more details.

#### • Minimize when Windows starts

If enabled, the Wireless Manager starts when a user logs on to Windows, it appears as an icon in the task bar only. If a GC79 PC Card is detected, the Wireless Manager runs and connects. If not, the program closes (and runs in the background if permitted).

#### Allow this program to run in the background

If enabled, the Wireless Manager runs in the background, waiting for a GC79 PC Card to be inserted. When the card is detected, the Wireless Manager automatically opens and begins normal operations. When the close box, or **File**  $\rightarrow$  **Exit** is selected, the Wireless Manager closes but does not exit. It releases control of the card, so it may be stopped and removed, and runs in the background. You can start the program again from the **Start** menu, double-clicking the system tray icon, or by re-inserting the GC79 PC Card.

You can stop Wireless Manager running in the background by right clicking on the PC screen and selecting **Exit**.

If you attempt to start Wireless Manager with no GC79 PC Card inserted a warning dialog is displayed, informing you that the GC79 PC Card is not present, and Wireless Manager switches back to background mode.

#### • Hide tray icon when no card inserted

If this option is selected, Wireless Manager runs in background mode, the Wireless Manager icon is not displayed in the system tray. If the card is inserted, the icon reappears and the Wireless Manager is started.

#### Start Using Wireless Manager

#### • Show menu item for Modem Software Update

If this option is checked, a **File Modem Software Update...** menu item is enabled. Selecting this menu command prepares the GC79 PC card to receive a software update from the Sony Ericsson Update Service. More information about this service can be found at <u>http://www.sonyericsson.com</u>

Examples: If you want to activate your GC79 when the laptop is booted, so that it is ready to make a connection and send/receive SMS: - Set Preferences → Misc → Run this program when Windows Starts.

If you want your GC79 to be available and a GPRS internet connection to be automatically established when you boot your laptop:

- Set Preferences → Misc → Run this program when Windows Starts. - Set Preferences → GPRS Connections → Establish GPRS Connection At Startup.

- Select the GPRS connection required.

If you remove the GC79 during usage and want it to be automatically reactivated when you re-insert it:

- Set Preferences → Misc → Allow this program to run in the background. Note: If you have Establish GPRS connection at Startup set, then the connection will also be automatically established when you insert the card.

If you want to start the laptop with the GC79 removed and have it automatically activated when it is later inserted:

- Set Preferences  $\Rightarrow$  Misc  $\Rightarrow$  Run this program when Windows Starts.

- Set Preferences  $\rightarrow$  Misc  $\rightarrow$  Allow this program to run in the background.

### Class 0 SMS Messages

Class 0 messages contain current information and are replaced frequently, for example, traffic reports. The GC79 will display any messages that are sent out whilst it is registered on a GSM network. See *Text Messaging Tab* on page 37 for further details.

# Safe Removal of the GC79

You must stop the GC79 before attempting to remove it.

- 1. Close any active GC79 Networking Connections.
- 2. Exit Wireless Manager.
- 3. Click on the **PC Card** icon. A list of currently connected PC Cards is displayed. Select **Safely remove Sony Ericsson GC79 Wireless Modem**.
- 4. A dialog is displayed telling you it is safe to remove the card. Click OK.
- 5. The GC79 Card can now be removed safely.

#### Important!

Incorrect removal of the GC79 can damage the card.

# Wireless Manager Telephony Settings Screen

The Telephony Settings screen allows you view and change the GSM and wireless LAN settings of the GC79.

The functions of the Telephony Settings screen are very similar to the settings that you have access to via a mobile phone's display. A **Wireless 802.11** option provides access to the **Sony Ericsson Wireless Configuration Utility**.

#### Note:

Your GC79 has to be connected to your computer to make changes to the settings.

1. Click  $\checkmark$  or select View  $\rightarrow$  Telephony Settings.

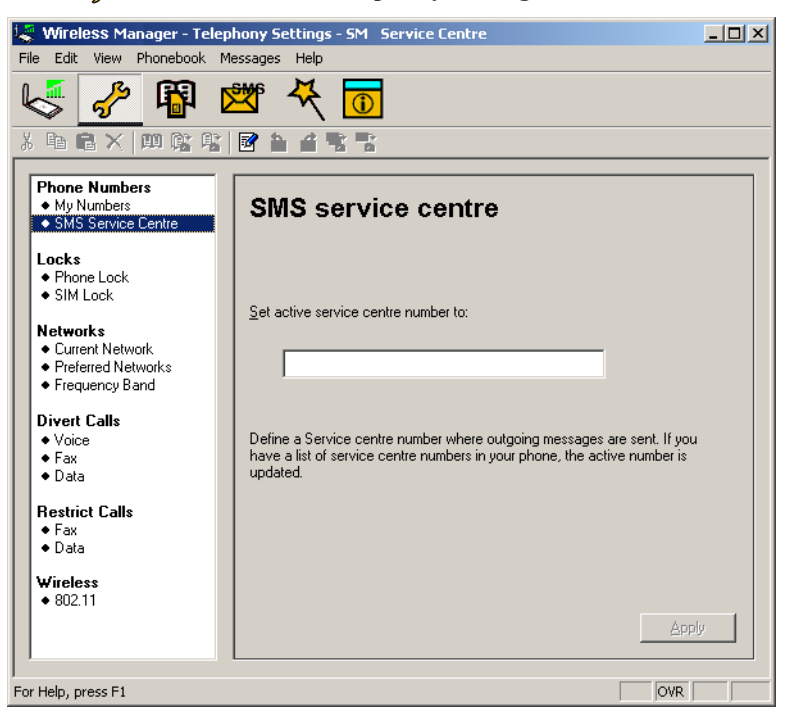

The window is divided into two areas: the navigation area on the left and the information area on the right.

When you have selected a setting in the navigation area, Wireless Manager retrieves the current setting information from the GC79 and displays the information in the right area.

## **Phone Numbers**

#### My numbers

You can list all your own numbers here. The numbers are for personal reference only and have no operational effect on the GC79.

#### Voice line 1 and 2:

The voice number or numbers issued with your SIM card that you use for normal voice calls. If you have line 2 (alternate line service) enter in the **Voice Line 2 number** field.

#### Data:

The number used to make a data call to the GC79 (Mobile Terminated).

#### Fax:

The number used to send a fax to the GC79.

Click **Apply** when you have finished, to transfer the changes back to your GC79. This may take a few seconds.

#### **SMS Service Centre**

When you send a text message it goes to your operator's service centre, they then forward it to the correct recipient. The SMS service centre is identified by a telephone number.

#### Note:

The SMS Service Centre number is normally read automatically from your SIM card.

To Set or change the service centre address:

- 1. Enter your operator's service centre phone number in the Number text box.
- 2. Click Apply to transfer the setting to your GC79.

## Locks

#### **Phone lock**

The phone lock protects the GC79 against unauthorized use if it is stolen and used with another SIM card. Phone Lock is not activated when you buy the GC79.

You can use this screen to change the default security code (0000) to any four to eight digit personalized code.

You can set the Phone Lock Status to one of the following states:

- **On** A brief message *Phone locked* is displayed each time you turn on the computer. The **Enter phone lock code** dialog opens. Enter your code into the dialog and click **OK**.
- Off The GC79 is not locked.
- Automatic If the Automatic setting is selected, the message *Phone locked* only appears when a different SIM card is inserted into the GC79. After the security code has been entered correctly, the GC79 can be used with the new SIM card.

#### Note:

The Phone Lock code has four to eight digits and is shown as asterisks upon entry in the dialog.

Wireless Manager Telephony Settings Screen

#### To Change the Phone Lock code:

- 1. Click Change Phone Code
- 2. The Change the Phone Lock Code dialog opens. Make the required changes and click OK.
- 3. Click **Apply** when you have finished, to transfer the changes back to your GC79. This may take a few seconds.

#### SIM lock

Some SIM cards are protected with a PIN (Personal Identity Number) at the time of purchase. If the SIM card lock is activated, you have to enter the PIN every time you turn on your PC and open Wireless Manager. If you enter your PIN incorrectly three times in succession, the SIM card is blocked and you need a PUK code, from your network operator, to unblock the SIM card.

• To activate the SIM card lock, select the **On** radio button.

#### Caution!

Only activate the SIM card lock if you know the PIN code.

• To cancel the SIM card lock, select the **Off** radio button.

#### Note:

You have to use your PIN code to turn the SIM card lock off.

#### To Change the PIN Code:

- 1. Click Change Pin Code...
- 2. Enter your old PIN code, followed by your new four to eight digit PIN code. Confirm the new code by entering it again.
- 3. Click OK.

#### Note:

The SIM card lock only protects your subscription and not your GC79 from unauthorized use. If you change your SIM card, the GC79 will still work with a new SIM card.

4. Click **Apply** when you have finished to transfer the changes back to your GC79. This may take a few seconds.

#### Networks

#### **Current Network**

You can select which network you want to use by going to **Networks** and then choosing **Current Network**.

### Searching for the available networks:

• Click **Retrieve**, the current network appears in the box with all the other currently available networks.

The available networks will fall into one of the following three categories:

- The home network, the one with which you have subscription.
- Available networks, networks that your home mobile operator has a roaming agreement with.
- Forbidden networks, you can't use these networks except for emergency calls. If your home network and a forbidden network come to an agreement that allows you to use the forbidden network, you can select this network even though it is forbidden.

#### 42 Wireless Manager Telephony Settings Screen

#### Choosing another network:

- 1. Uncheck the Automatically choose a network for me.
- 2. Select the network that you want to use.
- 3. Click **Apply** to transfer the setting to your GC79.

The message *Please wait* appears briefly on the screen. If you are not allowed to use the network that you have chosen, *Forbidden* is displayed.

#### Note:

HSCSD is not available in every GSM network and requires a supplementary roaming agreement between mobile operators for visiting users to use HSCSD. Check with your home operator regarding the country or region in which you want to roam.

GPRS is commonly available in GSM networks, but fewer roaming agreements are in place. You may therefore need to explicitly select one of the available networks in order to use GPRS when abroad. Check with your home operator to find out which networks are GPRS roaming partners in the country or region in which you want to roam.

### Preferred (network)

Function support is network operator dependant.

A list of preferred networks is stored on the SIM card. This is typically set up by your mobile operator as part of SIM manufacture. Preferred roaming partners are placed in the list so that you have the greatest range of available services whilst roaming. When the home network is not available, the GC79 will check the available networks against the preferred network list and select the one placed highest. Automatic network selection must be enabled.

If you want to add a new network:

- 1. Click Add, a new dialog with all the networks known to the GC79 appears on the screen.
- 2. Select the network that you want to add and click OK.
- 3. Click Apply to transfer the setting to your GC79 SIM card.

If you want to delete a network from the list:

- 1. Select the network that you want to delete.
- 2. Click Remove.
- 3. Click Apply to transfer the setting to your GC79 SIM card.

If you want to re-arrange the order of the networks listed:

- 1. Select the network that you want to move.
- 2. Click the Up or Down arrows to rearrange the order.
- 3. Click **Apply** to transfer the setting to your GC79 SIM card.

#### Note:

If the list of preferred networks is full, the Add button is disabled (grey).

#### **Frequency Band**

GSM operates in a number of different frequency bands, where available. 900 and 1800 MHz are used in Europe, Asia, Australasia and Africa, whilst the 1900 MHz band is used in North and South America. By default your GC79 operates in 'tri-band' mode and automatically finds available networks in any of these frequency bands. It is not recommended to change this setting. See *GSM Performance and technical characteristics* on page 68 for a list of GSM frequency ranges.

## Forward (Divert) Calls

#### Note:

The GC79 does not make or answer voice calls. The forward function enables you to send a voice call to an alternative number where it can be answered. For example, the mobile network voicemail service. However you can make and answer fax and data calls, providing you have appropriate software on your PC to handle them.

#### Voice

You can use the Call forward service to forward your voice calls to another phone number.

#### Note:

The Call forward service may not be available on all networks.

#### Selecting a call forward setting:

- 1. To obtain your current call forwarding settings from the network, click Retrieve.
- 2. Make your changes and select in which situation you want to forward your incoming calls. You can select from four different forwarding options:
  - Always: this forwards all incoming calls to the phone number that you have entered in the text box
  - When busy
  - No reply
  - Not reachable: for example, when your phone is turned off
- If you know which phone number to forward your calls to, type the number in the text box next to the forward option you have chosen. Or

Click \_\_\_\_ to choose a phone number from your phone book.

4. Click Apply to transfer them to your GC79. This may take a few seconds.

Your Line 1 forward setting has now been stored in the network.

#### Fax

If you want to route your incoming fax calls to another number, you can use the Call forward service.

#### Note:

The Call forward service may not be available on all networks. Also, if you are using the Call restricting function, this may influence Call forward.

#### Wireless Manager Telephony Settings Screen

#### Selecting a fax forwarding setting:

- 1. To obtain your current fax forwarding settings from the network, click Retrieve.
- 2. Select Always if you want to forward all the incoming calls to a specific phone number.
- 3. If you know which phone number to forward your calls to, type the number in the text box next to Always.

Or

Click .... to choose a phone number from your phone book.

4. Click Apply to transfer your settings to your GC79. This may take a few seconds.

Your fax forward setting has now been stored in the network.

#### Data

If you want to route your incoming data calls to another number, you can use the Call forward service.

#### Note:

The Call forward service may not be available on all networks. Also, if you are using the Call restricting function, this may influence Call forward.

#### Selecting a data forwarding setting:

- 1. To obtain your current data forwarding settings from the network, click Retrieve.
- 2. Select Always if you want to forward all the incoming calls to a specific phone number.
- 3. Select the Always check box and enter the destination number or click \_\_\_\_\_ to choose a phone number from your phone book. Click **OK**.
- 4. Click **Apply** to transfer your settings to your GC79. This may take a few seconds.

Your data forward setting has now been stored in the network.

### **Restrict Calls**

Restricting a certain type of call means that this type of call cannot be made to or from your GC79. You can restrict different types of outgoing and incoming calls.

The following call types can be restricted:

- all outgoing calls.
- all outgoing international calls.
- all outgoing international calls except to your own country.
- · all incoming calls.
- all incoming calls when you are abroad (when roaming).

A password, issued with your subscription, is required to turn a call restrict on or off. Contact your network operator for further information.

### **Restricting Fax and Data Calls**

To Change the call restrict status for fax and data calls:

- 1. To get your current call restrict settings from the network, click Retrieve.
- 2. Tick the boxes next to the call types that you want to restrict. Only select one outgoing and one incoming option.
- 3. When you have finished, click Apply.
- 4. Type your restriction password into the dialog and click **OK**.

Your call restrict settings have now been changed and stored in the network.

## Wireless

## 802.11

To configure, monitor and control your GC79 wireless LAN connections, click on the Launch Wireless Control Panel button.

The Wireless Configuration Utility is displayed. See *Create a Wireless LAN Connection* on page 17 for details.

# Wireless Manager Phone Book Screen

The Wireless Manager Phone Book screen helps you to organize your GC79's SIM Phone Book.

## **The Phone Book Screen**

A SIM Phone Book can easily become disorganised; you can use the Phone Book screen to manage your SIM Phone Book entries.

You can add new numbers, edit existing numbers and export and import entries.

1. Click final to display the Phone Book screen.

| 💐 Wireless Manag                               | er – Phone Book – (44/150) SI         | M Phonebook                                                                  |         |
|------------------------------------------------|---------------------------------------|------------------------------------------------------------------------------|---------|
| File Edit View Pho                             | nebook Messages Help                  |                                                                              |         |
| k 🐇 🖉                                          | 🖥 🖄 🏹 🛅                               | 2                                                                            |         |
| X 陶 🛍 🗙 🕮                                      | 1 🕸 🖻 🖬 🖆 📽 🐄                         | ,<br>I                                                                       |         |
|                                                | Name                                  | Phone Number                                                                 |         |
| (4/150) SIM<br>Phonebook<br>Saved<br>Phonebook | Brown<br>Johnson<br>Jones<br>Phillips | 079876541230<br>079876541231<br>077896541231<br>077896541437<br>074563511233 |         |
| For Help, press F1                             |                                       | OVR                                                                          | <b></b> |

- Icons appear in the left pane representing the SIM Phone Book and Saved Phone Book
   You can manage your Phone Book entries by copying entries to the SIM Phone Book or the Saved Phone Book.
- 3. Click on the icon to display the Phone Book entries in the right pane.

#### Note:

Your GC79 must be inserted to display this information.

## **Phone Book Functionality**

### To Add a Number:

- 1. Select Add new in the Phone Book menu or click  $\widehat{\Xi}$  on the toolbar or key Ctrl and N.
- 2. The New Phone Book Entry dialog opens.

| New Phone Book | Entry | ×      |
|----------------|-------|--------|
| Name           |       |        |
| Phone Number   |       |        |
|                | OK    | Cancel |

- 3. Enter the name and phone number.
- 4. Click OK to save the entry or Cancel to close the dialog.

#### Note:

Phone Book numbers are limited to 20 digits (including +) and names are limited to 18 alphanumeric characters.

New entries are added to the next available SIM index position.

#### To Modify a number:

- 1. Select the number you want to modify.
- 2. Select **Modify...** in the Phone Book menu.
- 3. The Edit Phone Book Entry dialog opens.
- 4. The fields in the dialog display the current entry's name and number.
- 5. Edit the information.
- Click Save to close the dialog and save your changes.
   If the modified entry is in the SIM Phone Book the changes are automatically sent to the SIM.

### To Find Entries:

- 1. Select Find in the Phone Book menu or key Ctrl and F.
- 2. The **Find** dialog opens. Enter the text or number you want to search for in the **Look for** field. The entry can be complete or incomplete.
- 3. Click **Find**. The Wireless Manager searches both Phone Books, when a match is found it is displayed in the right pane. Click **Find Next** to search again.
- 4. Click Close when you have finished searching.

#### To Copy an Entry:

- 1. Select an entry from the SIM Phone Book or the Saved Phone Book.
- 2. Select **Copy To** in the Phone Book menu. The **Copy To** option is followed by the name of the Phone Book you haven't selected the entry from.
- A duplicate entry is made in the specified Phone Book. The new entry is assigned the next available position in the destination Phone Book.

#### Wireless Manager Phone Book Screen

#### To Move an Entry:

- 1. Select an entry.
- 2. Select **Move To** in the Phone Book menu. The **Move To** option is followed by the name of the Phone Book you haven't selected the entry from.
- 3. The entry is moved from its current Phone Book and placed in the selected one. The new entry is assigned the next available position in the destination Phone Book.

#### To Import an Entry or Phone Book:

1. Select **Import** from the Phone Book menu.

| Import Phone Book                | ×     |
|----------------------------------|-------|
| Import Options                   |       |
| Replace Existing Phone Book      |       |
| O Merge With Existing Phone Book |       |
|                                  |       |
| Import File Name:                |       |
|                                  |       |
|                                  | . 1   |
| Import                           | Close |

- 2. Select the Replace With Existing Phone Book or Merge with existing Phone Book radio button.
- 3. Click .... and browse to find the file you want to import.

#### Note:

The file must be a text file in comma separated value (CSV) format. Any invalid lines or files will be ignored.

- 4. Click **OK** in the browse dialog. The path and file name are displayed in the **Import File Name** field.
- 5. Click **Import** to complete the import procedure.

#### To Export an Entry or Phone Book:

- 1. Highlight the entries or open the Phone Book you want to export.
- 2. Select Export from the Phone Book menu.

| C Selected I | tems   |
|--------------|--------|
| C Selected I | tems   |
|              |        |
|              |        |
|              |        |
|              |        |
|              |        |
| Export       | Close  |
|              | Export |

- 3. Select All to export the entire Phone Book or Selected Items to export the highlighted entries.
- 4. Type a name for the file into the Export File Name field.
- 5. Click ... and identify the save location.

### Note:

The file will be saved as a text file in comma separated value (CSV) format.

- 6. Click **OK** in the browse dialog. The path and file name are displayed in the **Export File Name** field.
- 7. Click **Export** to complete the procedure.

#### Delete a number

- 1. Select the number that you want to delete.
- 2. Select **Delete**, from the Edit menu.
- 3. A confirmation dialog opens, click Yes to delete the number.

#### Note:

If you want to delete all numbers, select Select All from the Edit menu before clicking Delete.

#### To Send a New SMS Message:

- 1. Select an entry from a Phone Book.
- 2. Select Create New Message from the Messages menu.
- 3. A new SMS Message dialog is opened and pre-addressed with the selected entries details.

# Wireless Manager SMS Messages Screen

The Wireless Manager's SMS Messages screen enables you to view, compose, edit, save, copy, delete, reply or forward SMS messages from your GC79 to other mobile devices.

#### Note:

To use Message functionality SMS must be included in your subscription, contact your network operator for more details.

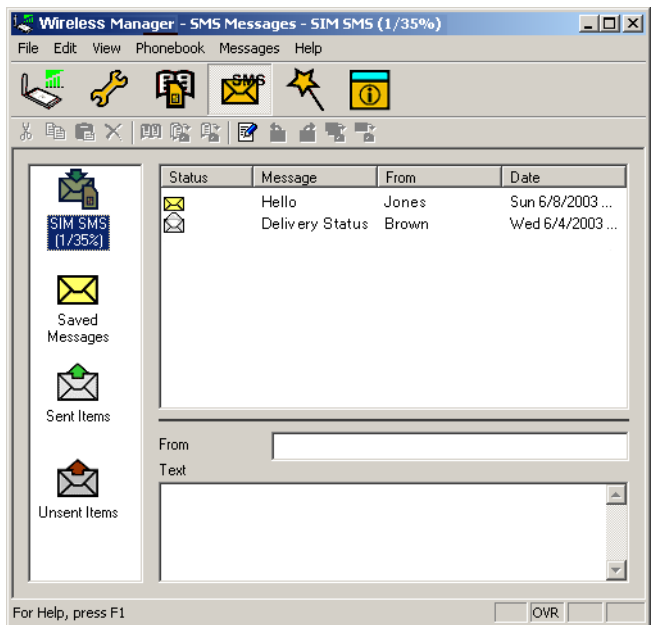

The SMS Messages screen is split in to a left and right area.

The left area displays the folders; SIM SMS, Saved Messages, Sent Items and Unsent Items.

The right area displays the contents of the selected folder. The top half of the right pane displays a list of received messages, sorted by date and the bottom half of the screen displays the content of a selected message, this is referred to as the **Information View**.

The folders and their names are static, you can not change them.

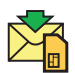

Click to display the contents of the SIM Inbox. When Wireless Manager is opened any new SMS in the SIM Inbox are uploaded to the PC automatically. A status flag indicates whether a message is read or unread.

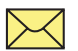

A status flag indicates whether a message is read or unread.

If a new SMS arrives when the Wireless Manager is open is displayed on the Status screen and the SMS audio sound is played, if enabled in the **Setting** dialog. See *Wireless Manager GSM/GPRS Preferences* on page 35.

If you want to keep an SMS, use the copy or move menu options to place it in the Saved folder. Click on the folder icon to display the contents of the Saved folder.

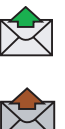

A copy of each SMS that you have sent is stored in this folder. Click on the folder icon to display them.

Any composed messages that have not been sent are displayed when you click on this icon. SMS stored in this folder can be edited or sent when the GC79 is connected. Any SMS that fail during transmission are also stored here, you can resend them at any time.

Each time the SMS Messages screen receives a new SMS message from the SIM it checks the status of the SIM Inbox. If the SIM Inbox is full, a SIM Full icon is displayed in the left pane of the screen, see *SIM Inbox is Full:* on page 54.

#### Note:

For all the SMS Messages screen menu options to operate the GC79 must be registered successfully on a network. You must have a GSM signal to **Send** SMS, the button is disabled (grey) if you don't have a signal.

#### **Class 0 messages**

If you receive a Class 0 message, it will appear in a pop-up dialog, which you can save or dismiss. If you choose to save the message it will be stored in you Saved Messages folder.

## **SMS Manager Functionality**

#### To Send an SMS:

- 1. Select Create New Message... from the Messages menu or click .
- 2. The New Message dialog opens.
- Enter the recipient's mobile phone number in the To: field or select a number from a phone book by clicking Lookup....
   To send an SMS to multiple numbers, hold down Ctrl when selecting the numbers from the
  - phone book.
- 4. Type your message into the Message: field.
- 5. If required you can click the **Calculate SMS blocks** to see how many SMSs your message will be split into. Also you can check the **Request Status Report** to get confirmation when the SMS arrives at its destination (if this service is supported by your network).
- 6. Click Send to send the SMS or Cancel to close the dialog without sending the SMS.

#### To Edit a Message:

52

When you are working with a message, you can edit the text by cutting, copying and pasting.

#### Moving Text:

- 1. Select the text you want to move, the text can be in another PC application.
- 2. Select Cut from the Edit menu or Ctrl and X on the keyboard.
- 3. Place the cursor where you want to insert the text and select **Paste** from the Edit menu or **Ctrl** and **V** on the keyboard.

#### Note:

If you want to copy text, select Copy (Ctrl and C) from the Edit menu instead of Cut (Ctrl and X).

#### Wireless Manager SMS Messages Screen

#### Reply to an SMS:

- 1. Select the folder where the message is located.
- 2. From the list, select the message you want to reply to. The contents of the message are displayed in the information view.
- 3. Select **Reply** in the Messages menu. A dialogue appears. The **To:** field is automatically filled in and the original message is displayed in the **Message:** field.
- 4. If required you can click the **Calculate SMS blocks** to see how many SMSs your message will be split into. Also you can check the **Request Status Report** to get confirmation when the SMS arrives at its destination.
- 5. Type your reply and click Send.

#### To Forward an SMS:

- 1. Select the folder where the message is located.
- 2. From the list, select the message you want to forward. The contents of the message are displayed in the information view.
- 3. Click Forward, a dialogue opens.
- 4. Enter the phone number in the **To:** field or click **Lookup...** to select a number from a phone book. To send an SMS to multiple numbers, hold down **Ctrl** when selecting the numbers from the phone book.
- 5. If required you can click the **Calculate SMS blocks** to see how many SMSs your message will be split into. Also you can check the **Request Status Report** to get confirmation when the SMS arrives at its destination.
- 6. Click Send.

#### **Delete an SMS:**

- 1. Select the folder where the message is located.
- 2. From the list, select the message you want to delete. The contents of the message are displayed in the information view.
- 3. Select Delete from the Edit menu, or press the Delete button on your keyboard.
- 4. A confirmation message box opens, click **Yes** to delete the message.

#### Note:

To delete all messages, click Select All from the Edit menu before you select Delete.

#### **Folder Management:**

#### Sorting SMS:

- 1. Select the folder where the messages you want to sort are located.
- 2. Click the Date column heading to sort the SMS in ascending or descending date order.

#### Moving SMS:

- 1. Select the folder where the message you want to move is located.
- 2. From the list, select the message. The contents of the message are displayed in the information view.
- 3. Click **Move to Saved Messages** from the **Messages** menu. A progress dialog is displayed informing you that the SIM card is being updated.
- 4. The selected message is moved.

#### Wireless Manager SMS Messages Screen

#### Note:

To move all messages, click **Select All** from the Edit menu before you select **Move to Saved Messages**.

### Copy an SMS:

- 1. Select the folder where the message you want to copy is located.
- 2. From the list, select the message. The contents of the message are displayed in the information view.
- 3. Click **Copy to Saved Messages** from the **Messages** menu. A progress dialog is displayed informing you that the SIM card is being updated.
- 4. The selected message is copied.

#### Note:

To copy all messages, click **Select All** from the Edit menu before you select **Copy to Saved Messages**.

### SIM Inbox is Full:

When the Wireless Manager detects the SIM SMS storage is full, it displays  $\bowtie$  on the Status screen and in the SMS Messages screen. You must move or delete some SMS from the SIM Inbox to free storage space so that you can continue receiving new SMS from the network. To do this you can either:

- Move your SMS from SIM SMS to Saved Messages
- Right click on an SMS in SIM SMS and select delete.

# Wireless Manager Online Services Screen

Online Services is a customised service offered by a network operators. This service is network or subscription dependant. The Online Services screen provides a mechanism that allows applications that exist on the SIM to interact and operate with the GC79. Typical services offered by network operators include:

- sports scores
- news
- financial data
- horoscopes
- interactive text game messages

Online Services are placed on your SIM card by your operator. Wireless Manager detects if these services are on the SIM card and displays the  $\boxed{0}$  icon if they are.

1. Click ① to display the Online services screen. You can also select to display the Online Services screen from the View menu.

| Wireless Manager - Information                                     |  |
|--------------------------------------------------------------------|--|
| File Edit View Phonebook Messages Help                             |  |
| 🧏 🥓 🛱 💆 🤻 🐻                                                        |  |
| 》 • • • ×   即 • • • • • • • • • • • • • • • • • •                  |  |
| Information       Sport       Lifestyle       Finance       Select |  |
|                                                                    |  |
| For Help, press F1                                                 |  |

The screen displays a menu of the online services offered by your network operator.

Click on the category you require and click Select.

More detailed choices are sometimes displayed, if necessary select the required option and click Select.

The response may take various forms, depending on the network operator. For example, the news headlines might be sent as an SMS, which will be delivered to the SMS inbox.

Online Services menus are sometimes used to provide a list of voice-based services such as directory enquiries. If one of these is selected, you will not be connected because the GC79 does not support voice calls.

#### Note:

Contact your operator to find out which services are available for your account.

# Troubleshooting

This chapter lists some problems that you might encounter while using your GC79. Some problems require you to contact your service provider, but most of the problems you can easily correct yourself.

## **Status Information**

View Wireless Manager Information displays a dialog box containing useful information about connection status.

### Status Log

The Wireless Manager creates a status log that can be used for customer support and field diagnostic assistance.

Each time the Wireless Manager runs, it creates a text file in the Windows temp folder, called Wireless Manager\_Log.txt. If the file is already present, it is overwritten.

An example of the contents of the log file is shown below:

03/05/01 14:17:56 - Signal Strength: 0 03/05/01 14:17:56 - Provider Name: MyOperator 03/05/01 14:17:57 - Radio State: 1 03/05/01 14:17:57 - GSM Registration: Searching 03/05/01 14:17:57 - GPRS Registration: Searching 03/05/01 14:17:57 - Network Operator: 03/05/01 14:18:06 - GSM Registration: Home Network 03/05/01 14:18:06 - GPRS Registration: Home Network 03/05/01 14:18:06 - Network Operator: MyOperator 03/05/01 14:18:21 - User: Connect: operatorinternet.apn 03/05/01 14:18:21 - Connection: Port successfully opened 03/05/01 14:18:21 - Signal Strength: 4 03/05/01 14:18:25 - Connection: Established: operatorinternet.apn 03/05/01 14:18:25 - Signal Strength: 4 03/05/01 14:18:32 - User: Disconnect 03/05/01 14:18:32 - Connection: Starting disconnect 03/05/01 14:18:34 - Connection: Disconnected 03/05/01 14:18:34 - Connection: Bytes Transmitted : 156 03/05/01 14:18:34 - Connection: Bytes Received : 468 03/05/01 14:18:34 - Signal Strength: 3 03/05/01 14:18:35 - User: Close Program 03/05/01 14:18:39 - User: Exit

Tip:

To easily locate the temp folder, enter %TEMP% in the **Start**  $\rightarrow$  **Run** dialog, or in the address bar of Windows Explorer.

# Wireless Manager Icon Errors

| X appears<br>in the task bar                                              | GC79 isn't present, please insert.                                                                                                    |
|---------------------------------------------------------------------------|----------------------------------------------------------------------------------------------------|
| ⊘<br>appears<br>in the task bar                                           | Indicates that the GSM/GPRS radio is turned off. Right-click the icon and select <b>Turn GSM/GPRS Radio On</b> .                                                                                                    |
| ••••• appears<br>in the task bar                                          | Indicates that the GC79 cannot find a GSM network, there is no<br>network within range or the received signal is too weak. You have<br>to move to get a stronger signal.                                                                                                    |
| A signal is<br>present but you<br>can't connect to<br>the GPRS<br>network | Indicates that a GSM network is present, but no GPRS service<br>is available. This can be caused by; no GPRS service in the area,<br>you are trying to roam on a network for which no GPRS roaming<br>agreement exists or there is a temporary fault on the network.<br>Contact your network operator for more details. |
| appears appears in the task bar                                           | Indicates that the wireless LAN radio is turned off. Right-click the icon and select <b>Enable Radio</b> .                                                                                                    |
| W appears in the task bar                                                 | Indicates that the GC79 cannot find a wireless network, there is no<br>network within range or the received signal is too weak. You have<br>to move to get a stronger signal.                                                                                                    |

# Software Errors

# **GSM/GPRS Error Messages**

# General

| Modem not<br>responding<br>Error | Check that the radio is turned on. |
|----------------------------------|------------------------------------|
| Dial-Up fails                    | Try to connect again.              |

## **SIM Card Errors**

| Wrong PIN/<br>Wrong PIN2          | You have entered your PIN or PIN2 incorrectly. Enter the correct PIN or PIN2, and click <b>OK</b> . See <i>SIM lock</i> on page 42.                                                                                               |
|-----------------------------------|----------------------------------------------------------------------------------------------------|
| Codes do not<br>match             | When you want to change a security code (for example your PIN) you have to confirm the new code by entering it again. This error occurs when the two codes, that you have entered do not match. See <i>Phone lock</i> on page 41. |
| PIN blocked/<br>PIN2 blocked      | You have entered your PIN or PIN2 incorrectly three times in succession. To unblock, see <i>SIM lock</i> on page 42.                                                                                                    |
| PUK blocked –<br>contact operator | You have entered your personal unblocking key code (PUK) incorrectly 10 times in succession. Contact your network operator or service provider.                                                                                   |

# Wireless LAN Error Messages

| Medium Cable<br>Disconnected | <ul> <li>A number of possible causes:</li> <li>You have moved out of range of the wireless LAN signal.<br/>Move back closer to the hotspot.</li> </ul> |
|------------------------------|----------------------------------------------------------------------------------------------------|
|                              | <ul> <li>The wireless LAN is switched off. Right-click the X icon<br/>and select Enable Radio.</li> </ul>                                              |
|                              | The network transmission has been interrupted.     Contact the Network Administrator.                                                                  |

## Wireless LAN Performance and Connectivity Problems

#### Data transfer is sometimes very slow

Microwave ovens and some cordless phones operate at the same radio frequency as the GC79 wireless LAN adapter. When the microwave oven or cordless phone is in use, it interferes with the wireless network.

Therefore, check for possible sources of interference in the path between the GC79 and the network access point (AP).

#### Data transfer is always very slow

Some homes and most offices are steel-framed structures. The steel in such buildings may interfere with your network's radio signals, thus causing a slowdown in the data transmission rate. Try moving your computers to different locations in the building to see if performance improves.

#### Computer is not communicating with the network

If your network has a wireless LAN access point, check all cables and make sure the power LED on the front of the AP is green. Verify that all of the wireless network properties settings are correct; see *Create a Wireless LAN Connection* on page 17.

Also, make sure that your computer is receiving a good signal from the access point; see *Viewing the Status of your Wireless Connection* on page 21.

# Network performance is really slow when the system is docked to a docking station that has an active Ethernet port

This condition occurs if you dock your system into a docking station that has an active Ethernet port while your GC79 is still active and connected to a wireless LAN access point. This is because Windows must now handle two active network connections.

You must either disconnect the Ethernet cable from your docking station, or disable the wireless LAN radio on your GC79.

To disable the GC79 wireless LAN radio, right-click the 😾 icon and then select **Disable Radio**.

#### Note:

The radio is not automatically enabled when your computer next starts. To enable the radio, right-click the  $\mathbf{\hat{N}}$  icon and then select **Enable Radio**.

# Windows Error Codes

# Windows<sup>®</sup> 98

| Error 619:<br>The port is<br>disconnected<br>during dial-up                                | An ISDN mode (V110 or V120) has been selected when creating<br>a connection, but is not supported by the network.<br>Select Analogue mode when creating the connection in the<br><b>Connection Wizard</b> .                                                                                                    |
|--------------------------------------------------------------------------------------------|----------------------------------------------------------------------------------------------------|
| Error 629:<br>The port was<br>disconnected<br>by the remote<br>machine during<br>dial-up   | Telephony settings are set to pulse dialling, change to tone dialling.<br>Check the dialling settings for the current location (In Control Panel<br>→ Phone and Modem Option → Dialling Rules → Location<br>→ Edit) and change the Dial using setting to tone, or (if Pulse is<br>a necessity), create a new location called GC79 Anywhere and<br>set the dialling to Tone. GC79 anywhere locationshould then be<br>used whenever you use the GC79. |
| Error 630:<br>The port was<br>disconnected<br>due to hardware<br>failure during<br>dial-up | A Dial-up networking connection is already connected.<br>Close the connected dial-up and try again.                                                                                                    |
| Error 645:<br>Internal<br>authentication<br>error during<br>dial-up                        | Incorrect APN or CID selected for network.<br>Modify your Dial-up Connection, see <i>Create a GPRS, HSCSD or</i><br><i>CSD Connection</i> on page 13 for more details. Make sure that the<br>APN file contains the name of the access point your network operator<br>is using. See the support section on <b>www.sonyericsson.com</b> site<br>for a full list of network operator APNs.                                                             |
| Error 650: The<br>Remote Access<br>server is not<br>responding<br>during dial-up           | Incorrect User ID and/or password. Re enter correctly.                                                                                                    |
| Error 678:<br>Computer you<br>are dialling is<br>not responding<br>during dial-up          | <ul> <li>Either: Service is not supported by SIM (usually for CSD/HSCSD) or the computer is not answering.</li> <li>1 Check SIM settings with your service provider if necessary,</li> <li>2 Make sure that the server you are dialling is OK,</li> <li>3 Make sure that Analogue mode has not been selected with 57.6kbps data rate (V110 or V120 mode must be selected and supported by the network).</li> </ul>                                  |
| Error 720:<br>No PPP control<br>protocols<br>configured<br>during dial-up                  | The service is not supported by the SIM, usually appears when you are trying to connect to GPRS Internet. Contact service provider to enable GPRS Internet access on SIM card.                                                                                                    |

# Windows<sup>®</sup> 2000

| Error 619:<br>The port is<br>disconnected<br>during dial-up                                               | An ISDN mode (V110 or V120) has been selected when creating<br>a connection, but is not supported by the network.<br>Select Analogue mode when creating the connection in the<br><b>Connection Wizard</b> .                                                                                                    |  |  |
|----------------------------------------------------------------------------------------------------|----------------------------------------------------------------------------------------------------|--|--|
| Error 678:<br>Computer you                                                                                | Either: Service is not supported by SIM (usually for CSD/HSCSD) or the computer is not answering.                                                                                                    |  |  |
| not responding                                                                                            | 1 Check SIM settings with your service provider if necessary.                                                                                                    |  |  |
|                                                                                                    | 2 Make sure that the server you are dialling is OK.                                                                                                    |  |  |
|                                                                                                    | 3 Make sure that Analogue mode has not been selected with 57.6 kbps data rate (V110 or V120 mode must be selected and supported by the network).                                                                                                    |  |  |
| Error 691:<br>Access denied,<br>user name and<br>password<br>incorrect on the<br>domain during<br>dial-up | The domain name entry is incorrect.<br>Correct the domain name entry or delete if not required.                                                                                                    |  |  |
| Error 718: The<br>card was unable<br>to dial during<br>dial-up                                            | or 718: The<br>d was unable<br>dial during<br>I-up<br>This error indicates a PPP conversation started, but it was termin<br>because the remote server did not respond within an appropriate<br>time. This can be caused by poor line quality or a problem wit<br>server (ISP). This error can occur when your modem has conner<br>to the ISP and has sent a username and password, but there<br>response from the server.<br>Wait a few minutes and try again. |  |  |

# All Windows<sup>®</sup> Operating Systems

| Error 734: The PPP link<br>control protocol was<br>terminated during dial-up | The APN entry is incorrect, the signal is weak or the connection is lost whilst dialling. See the support section on <b>www.sonyericsson.com</b> site for a list of network operator APNs.                                                                                                    |
|------------------------------------------------------------------------------|----------------------------------------------------------------------------------------------------|
| Error 678: Computer<br>you are dialing is not<br>responding during dial-up   | Either: Service is not supported by SIM<br>(usually for CSD/HSCSD) or the computer is not answering.<br>Check SIM settings with your service provider if necessary.<br>Make sure that the server you are dialing is OK.<br>If you are unsure which speed to choose from the <b>Speed</b> tab,<br>start with Analogue 9600, and check to see if it works. Once<br>your connection works on Analog, you can try the V110/V120<br>settings to see if faster speeds are available. V110/V120<br>also connects faster than analog. When roaming you may<br>need to repeat this procedure to adapt your settings to the<br>capability of the local network operator. |

| Connection Failed or<br>Activation Failed. Please<br>contact your Service<br>Provider.                                                                                                    | No specific reason for failure is available. Wait a few minutes<br>and try again. If you continue to get this error check your<br>connection settings or call your service provider for help.                                                                                                    |  |
|----------------------------------------------------------------------------------------------------|----------------------------------------------------------------------------------------------------|--|
| Connection Failed. Invalid<br>APN. Please check and<br>enter the APN again.                                                                                                    | The APN entry is incorrect, the signal is weak or the connection is lost whilst dialing. See the support section on <b>www.sonyericsson.com</b> site for a list of network operator APNs or contact your service provider.                                                                                                    |  |
| Connection Failed. Invalid<br>User Name or Password.<br>Please check and enter<br>the User Name and/or<br>Password in your<br>connection profile.                                                  | Choose to modify your connection in the <i>Connection Wizard</i><br>Go to the <i>User ID</i> screen and re enter the User Name and<br>Password given to you by your service provider. If you were<br>not supplied with a User Name and Password leave the<br>fields blank. Contact your service provider if you continue<br>to have problems.                                                                                |  |
| Connection Failed. Invalid<br>Profile. Please check and<br>re-enter your connection<br>profile information, and try<br>again. If the problem<br>continues please contact<br>your Service Provider. | Your service provider doesn't recognise you. Check the<br>setting you have entered to create your connection. If you<br>still get the error contact your service provider and check<br>you have GPRS Internet enabled on your subscription and<br>then setting you should enter to create a connection.                                                                                                    |  |
| Disconnected from<br>Network                                                                                                    | You have been disconnected from the network. Wait a few minutes and try again. If the problem persists contact your service provider.                                                                                                    |  |
| Connection failed.<br>Temporary Network<br>problem.<br>Please try again. If the<br>problem continues please<br>contact your Service<br>Provider.                                                   | This error indicates a PPP conversation started, but it was<br>terminated because the remote server did not respond within<br>an appropriate time. This can be caused by poor line quality<br>or a problem with the server (ISP). This error can occur when<br>your modem has connected to the ISP and has sent a<br>username and password, but there is no response from the<br>server.<br>Wait a few minutes and try again |  |
| Connection Failed.<br>Not authorised to access<br>network. Please contact<br>your Service Provider.                                                                                                | Your service provider doesn't think your authorised to access<br>their network. Check the setting you have entered to create<br>your connection. If you still get the error contact your service<br>provider and check your subscription.                                                                                                    |  |
| Connection Failed. SIM is<br>invalid for GPRS service.<br>Please contact your<br>Service Provider.                                                                                                 | Contact your service provider and request the GPRS Internet subscription is activated for your SIM.                                                                                                    |  |
| Connection Failed. Access<br>to network not allowed.<br>Please contact your<br>Service Provider.                                                                                                   | Your service provider is not allowing you to access their<br>network. Check the setting you have entered to create<br>your connection. If you still get the error contact your<br>service provider and check your subscription.                                                                                                    |  |
| Connection Failed.<br>Roaming not allowed.<br>Please contact your<br>Service Provider.                                                                                                    | Contact your service provider to get your roaming activated.                                                                                                    |  |

| Connection Failed. Please<br>try again. If the problem<br>continues please contact<br>your Service Provider.                           | You couldn't connect to the network. Wait a few minutes<br>and try again. If the problem persists contact your service<br>provider.                                    |
|----------------------------------------------------------------------------------------------------|----------------------------------------------------------------------------------------------------|
| Connection Failed. Service<br>not supported. Please try<br>again. If the problem<br>continues please contact<br>your Service Provider. | Your service provider is not allowing you to access their network. Contact your service provider and check you have the subscriptions required activated for your SIM. |
| Connection Failed.<br>Network Problem. Please<br>try again. If the problem<br>continues please contact<br>your Service Provider.       | You couldn't connect to the network. Wait a few minutes<br>and try again. If the problem persists contact your service<br>provider.                                    |

# **Additional Information**

## Sony Ericsson Support Web Site

At **www.sonyericsson.com** if you select support you can find help and tips in a few clicks. The support site gives you access to:

- the latest software updates
- tips on how to use your GC79 efficiently
- function guides
- additional help

# **Guidelines for Safe and Efficient Use**

Please read this information before using your GC79.

#### Recommendations

- Always treat your product with care and keep it in a clean and dust-free place.
- Do not expose your product to liquid or moisture or humidity.
- Do not expose your product to extreme high or low temperatures.
- Do not expose your product to open flames or lit tobacco products.
- Do not drop, throw or try to bend your product.
- Do not paint your product.
- Do not use your product near medical equipment without requesting permission.
- Do not use your product when in, or around aircraft, or areas posted "turn off two-way radio".
- Do not use your product in an area where a potentially explosive atmosphere exists.
- Do not place your product or install wireless equipment in the area above your car's air bag.
- Do not attempt to disassemble your product. Only Sony Ericsson authorised personnel should perform service.

#### Antenna

Only use an antenna that has been specifically designed by Sony Ericsson for your GC79. Use of unauthorised or modified antennas could damage your GC79 and may violate regulations, causing loss of performance and SAR levels above the recommended limits (see below).

#### **Efficient Use**

Do not cover the antenna when in use, as this affects call quality and may cause the GC79 to operate at a higher power level than needed, thus shortening talk and standby times.

### 64 Additional Information

#### Radio Frequency (RF) Exposure and SAR

Your PC Card is a low-power radio transmitter and receiver (transceiver). When it is turned on, it emits low levels of radio frequency energy (also known as radio waves or radio frequency fields).

Governments around the world have adopted comprehensive international safety guidelines, developed by scientific organizations, e.g. ICNIRP (International Commission on Non-Ionizing Radiation Protection) and IEEE (The Institute of Electrical and Electronics Engineers Inc.), through periodic and thorough evaluation of scientific studies. These guidelines establish permitted levels of radio wave exposure for the general population. The levels include a safety margin designed to assure the safety of all persons, regardless of age and health, and to account for any variations in measurements.

Specific Absorption Rate (SAR) is the unit of measurement for the amount of radio frequency energy absorbed by the body when using a transceiver. The SAR value is determined at the highest certified power level in laboratory conditions, but the actual SAR level of the transceiver while operating can be well below this value. This is because the transceiver is designed to use the minimum power required to reach the network.

Variations in SAR below the radio frequency exposure guidelines do not mean that there are variations in safety. While there may be differences in SAR levels among mobile phones, all Sony Ericsson PC Cards are designed to meet radio frequency exposure guidelines.

Before a PC Card is available for sale to the public, it must be tested and certified to the FCC that it does not exceed the limit established by the government-adopted requirement for safe exposure. The tests are performed in positions and locations as required by the FCC for each model. For body worn operation, this PC Card has been tested and meets FCC RF exposure guidelines for fixed and mobile use when the PC Card is installed in a PCMCIA card slot of a standard Laptop PC with the original antenna.

Sony Ericsson has not measured, and makes no representation about, the body worn SAR levels when the PC Card is used in any portable host equipment or when any changes to the original product has been made.

More information on radio frequency exposure and SAR can be found on: www.sonyericsson.com.

#### **Personal Medical Devices**

GC79s may affect the operation of cardiac pacemakers and other implanted equipment. If a minimum distance of 15 cm (6 inches) is kept between the GC79 and the pacemaker, the risk of interference is limited. If you have any reason to suspect that interference is taking place, immediately turn off your GC79. Contact your cardiologist for more information.

For other medical devices, please consult the manufacturer of the device.

#### Children

DO NOT ALLOW CHILDREN TO PLAY WITH YOUR GC79 OR ITS ANTENNA. THEY COULD HURT THEMSELVES OR OTHERS, OR COULD ACCIDENTALLY DAMAGE THE GC79 OR ANTENNA. YOUR GC79 OR ITS ANTENNA MAY CONTAIN SMALL PARTS THAT COULD BE DETACHED AND CREATE A CHOKING HAZARD.

#### **Disposing of the Product**

Your GC79 should not be placed in municipal waste. Please check local regulations for disposal of electronic products.

**Additional Information** 

## **Emergency Calls**

GC79s manufactured by Sony Ericsson do not support voice calls, hence their use for essential communications (e.g. medical emergencies) is not possible.

### Inserting and removing the SIM card – precautions against electrostatic discharge (ESD)

Do not touch the SIM card connectors. As a precaution, always make sure that the GC79 is already in your hand before you insert or remove the SIM card.

# **Technical Specifications**

| Product name       | GC79                                                                                                    |  |
|--------------------|----------------------------------------------------------------------------------------------------|--|
| PC Card Type       | 32-bit Cardbus                                                                                                 |  |
| System             | WLAN 2.4GHz ISM band<br>E-GSM 900<br>GSM 1800<br>GSM 1900                                                      |  |
| Services supported | WLAN: 802.11b<br>GSM: CSD, HSCSD, GPRS, SMS, Fax<br>Speech services are not supported                          |  |
| SIM Card           | Small plug-in card, 3V type<br>SIM Lock supported<br>Regular (non-GPRS-aware) and GPRS-aware SIMs<br>supported |  |
| Type Number        | FAE-1021011-BV                                                                                                 |  |

# **Exterior Description**

| Size    | PC Card Type II<br><b>Card part</b> : 85.6 mm x 54.0 mm x 5.0 mm<br><b>Extension part</b> : 15.4 mm x 54.0 mm x 10.5 mm |  |  |
|---------|----------------------------------------------------------------------------------------------------|--|--|
| Weight  | 43g excluding SIM card                                                                                                  |  |  |
| Battery | Powered via the PC card slot; uses laptop battery                                                                       |  |  |
| Antenna | WLAN and GSM antenna integrated in the 15 mm card extension                                                             |  |  |

# **Ambient Temperatures**

| Operating | -10 to 55 degrees C |
|-----------|---------------------|
| Storage   | -20 to 65 degrees C |

# **Electrical Characteristics**

| Supported Voltages        | 3.3V ± 10% |
|---------------------------|------------|
| Nominal Operating Voltage | 3.3V       |
| Standby Current           | 4.2mA      |

Additional Information

# **Operating System Support**

| Supported Operating<br>Systems | Microsoft Windows <sup>®</sup> 98SE<br>Microsoft Windows <sup>®</sup> Me<br>Microsoft Windows <sup>®</sup> 2000 (SP4)<br>Microsoft Windows <sup>®</sup> XP |
|--------------------------------|----------------------------------------------------------------------------------------------------|
| Minimum PC<br>Specification    | Processor size as recommended by Microsoft for the version of Windows <sup>®</sup> in use 30 MB free disk space                                            |
| Drivers                        | Microsoft WHQL-approved for Windows 2000 and XP                                                                                                    |

# Supplied Software (on CD-ROM)

| Wireless Manager | Status, SMS, Address Book and Settings |  |
|------------------|----------------------------------------|--|
| Documentation    | User Manual<br>AT Command Reference    |  |

## **GSM** Performance and technical characteristics

| Dimension                           | GSM 900/<br>E-GSM 900                  | GSM 1800                                   | GSM 1900                                   |
|-------------------------------------|----------------------------------------|--------------------------------------------|--------------------------------------------|
| Frequency<br>Range                  | TX: 880 – 914 MHz<br>RX: 925 – 959 MHz | TX: 1710 – 1785 MHz<br>RX: 1805 – 1880 MHz | TX: 1850 – 1910 MHz<br>RX: 1930 – 1990 MHz |
| Channel<br>Spacing                  | 200 kHz                                | 200 kHz                                    | 200 kHz                                    |
| Number of<br>Channels               | 175 Carriers * 8<br>(TDMA)             | 374 Carriers * 8<br>(TDMA)                 | 299 Carriers * 8<br>(TDMA)                 |
| Modulation                          | GMSK                                   | GMSK                                       | GMSK                                       |
| TX Phase<br>Accuracy                | 5 degrees (RMS)<br>20 degrees (Peak)   | 5 degrees (RMS)<br>20 degrees (Peak)       | 5 degrees (RMS)<br>20 degrees (Peak)       |
| Duplex<br>spacing                   | 45 MHz                                 | 95 MHz                                     | 80 MHz                                     |
| Frequency<br>Stability              | 0.1ppm                                 | 0.1ppm                                     | 0.1ppm                                     |
| Transmitter<br>RF Power<br>Output   | 33 dBm Class 4<br>2 W peak             | 30 dBm Class 1<br>1 W peak                 | 30 dBm Class 1<br>1 W peak                 |
| Transmitter<br>Output<br>Impedance  | 50Ω                                    | 50Ω                                        | 50Ω                                        |
| Transmitter<br>Spurious<br>Emission | According to GSM specification         | According to GSM specification             | According to GSM specification             |

#### Additional Information 68

| Receiver<br>RF Level             | -102 dBm                               | -102 dBm                                           | -102 dBm                               |
|----------------------------------|----------------------------------------|----------------------------------------------------|----------------------------------------|
| Receiver<br>RX Bit<br>Error Rate | <= 10⁴ (Static Ch.)<br><= 3% (EQ50 ch) | <= 10 <sup>4</sup> (Static Ch.)<br><= 3% (EQ50 ch) | <= 10⁴ (Static Ch.)<br><= 3% (EQ50 ch) |

## **GSM Features Supported**

| ME SIM Lock     | Yes                                                    |
|-----------------|--------------------------------------------------------|
| Online Services | SIM-AT Class 1b (Class 2 without call control.)        |
| Speech Coding   | Not applicable (GC79 does not support speech services) |

## CSD technical data

| Standards        | AT commands industry standard ETSI 07.05, 07.07 and 07.10, V.25ter command set supported                                                                               |  |
|------------------|----------------------------------------------------------------------------------------------------|--|
| CSD Data Rates   | 9.6 kbps or 14.4 kbps depending on the GSM network                                                                                                    |  |
| Compression      | on MNP5 (Increases data rate up to 2x depending on data type V.42bis (Increases data rate up to 4x depending on data type GSM network support required for compression |  |
| Error Correction | End to End MNP2 and LAPM (V.42)<br>RLP<br>Requires GSM Network support                                                                                                 |  |
| GSM/ISDN         | According to V.110 and V.120                                                                                                    |  |

# HSCSD Maximum Data Rates (kbps)

|       |    | 9.6 kbps per<br>timeslot | 14.4 kbps per<br>timeslot |
|-------|----|--------------------------|---------------------------|
| 4 + 1 | RX | 38.4                     | 57.6                      |
|       | ΤХ | 9.6                      | 14.4                      |
| 3 + 2 | RX | 28.8                     | 43.2                      |
|       | ТХ | 19.2                     | 28.8                      |

The speeds given are maximums, Sony Ericsson cannot guarantee how fast your network will operate.

# **GPRS** technical data

| GPRS Specification SMG    | SMG31bis                                                                                                    |  |
|---------------------------|----------------------------------------------------------------------------------------------------|--|
| Data Rates                | Multislot class 10 supported (see table below).<br>Coding schemes: CS-1, CS-2, CS-3 and CS-4                                                                                                    |  |
| Mode of Operation         | Class B (attaches to both GSM and GPRS at the same time;<br>data connection is established using CS (CSD/HSCSD) or<br>GPRS) The user may select CSD, HSCSD or GPRS modes<br>via Dial-Up Networking configurations in Windows <sup>®</sup>                                                                                    |  |
| R Reference Point         | Physical layer: RS232 virtual COM port<br>Authentication mechanisms PAP and CHAP supported                                                                                                    |  |
| Attach Modes              | GPRS attach<br>GPRS detach<br>Combined attach (CS+GPRS) (CCCH)<br>Combined detach (CCCH)<br>Combined attach (CS+GPRS) (PCCCH)<br>Combined detach (PCCCH)                                                                                                    |  |
| Network Modes             | Network Modes 1, 2 and 3                                                                                                    |  |
| R Reference Point         | Physical layer: RS232 virtual COM port<br>Authentication mechanisms: PAP and CHAP supported                                                                                                    |  |
| IP Connectivity           | PDP type IP is supported<br>IPv4, terminated in Windows <sup>®</sup> DUN                                                                                                    |  |
| SMS over GPRS             | Mobile Originated and Mobile Terminated                                                                                                    |  |
| QoS                       | Support for all 4 classes<br>QoS negotiation                                                                                                    |  |
| PDP Context               | Up to 10 PDP context details are stored in Wireless Manager.<br>PDP Context description edited via supplied Wizard or<br>AT-command<br>Simultaneous PDP contexts not supported<br>Network initiated PDP context activation, modification and<br>deactivation<br>Collision of MS and network-initiated PDP context activation |  |
| SIM                       | Support for GPRS aware as well as non-GPRS-aware SIMs                                                                                                    |  |
| Compression               | TCP/IP Header Compression<br>V42bis                                                                                                    |  |
| GPRS Encryption           | GEA1                                                                                                    |  |
| GPRS Frequency<br>Hopping | Supported                                                                                                    |  |
| GPRS IP allocation        | Dynamic<br>Static                                                                                                    |  |

# **GPRS Maximum Data Rates**

|       |    | CS-1<br>9.05 kbps | CS-2<br>13.4 kbps | CS-3<br>15.6 kbps | CS-4<br>21.4 kbps |
|-------|----|-------------------|-------------------|-------------------|-------------------|
| 4 + 1 | RX | 36.2              | 53.6              | 62.4              | 85.6              |
|       | ТΧ | 9.05              | 13.4              | 15.6              | 21.4              |
| 3 + 2 | RX | 27.15             | 40.2              | 46.8              | 64.2              |
|       | тх | 18.1              | 26.8              | 31.2              | 42.8              |

Speed achieved depends on the Coding Scheme supported by the GSM Network. The speeds given are maximums, Sony Ericsson cannot guarantee how fast your network will operate.

At the time of writing, CS-2 is the most commonly used coding scheme.

## **SMS** Technical Data

| Concatenated SMS         | Yes                                                                  |
|--------------------------|----------------------------------------------------------------------|
| SMS Cell Broadcast       | Supported in Wireless Manager and by AT Commands (excluding Cell ID) |
| SMS Immediate<br>Display | Supported in Wireless Manager and by AT Commands.                    |
| Character Sets           | Unicode support for Chinese                                          |
| SMS interface            | Wireless Manager                                                     |

# Software Upgrade

| PC Card software<br>upgrade | Via secure internet download (Sony Ericsson Update Service) or at a Sony Ericsson Service Point. |
|-----------------------------|--------------------------------------------------------------------------------------------------|
| PC Wireless<br>Manager      | Internet download.                                                                               |

## Fax Technical Data

| Machine groups        | Class 2, Group 3 and 4                                                                                                    |  |
|-----------------------|----------------------------------------------------------------------------------------------------|--|
| Speed                 | 9.6kbps                                                                                                    |  |
| Verified applications | Microsoft Fax (Windows 2000 and XP; may require installing), Symantec <sup>®</sup> and Winfax <sup>®</sup> PRO 10 <sup>®</sup> (not supplied). |  |

# WLAN Technical Data

| Standard                       | IEEE 802.11b                                                                                                    |  |
|--------------------------------|----------------------------------------------------------------------------------------------------|--|
| Maximum speed                  | 11Mbps                                                                                                    |  |
| Frequency band                 | 2.4GHz ISM band                                                                                                    |  |
| Modes                          | Infrastructure (connect to an Access Point)<br>Ad-hoc (connect in an informal network of machines)                                                                                                    |  |
| Security and<br>Authentication | WEP: 40 and 104 bits<br>802.1X (TLS and TTLS)<br>EAP-TLS, EAP-LEAP, EAP-PEAP, EAP broadcast key,<br>EAP MID-5 challenge<br>EAP-SIM solutions supported with +CSIM<br>AT- command and PC/SC driver, but an EAP-SIM<br>client is needed for the function. Firmware upgrade<br>may be required.<br>AT+CSIM command support |  |

# Radio power output

| GSM900  | Class 4 | 2 W |
|---------|---------|-----|
| GSM1800 | Class 1 | 1 W |
| GSM1900 | Class 1 | 1 W |

# 72 Additional Information
### Supported Languages

| Quick Start Guide<br>PC Software<br>User's Guide (PDF) | English (EN)<br>Brazilian-Portuguese (PB)<br>Danish (DA)<br>Dutch (NL)<br>Finnish (FI)<br>French (FR)<br>German (DE)<br>Greek (EL)<br>Hungarian (HU)<br>Italian (IT)<br>Norwegian (NO)<br>Polish (PL)<br>Portuguese (PT)<br>Russian (RU)<br>Spanish (ES)<br>Swedish (SV)<br>Thai (TH)<br>Turkish (TR)<br>Traditional Chinese (ZS) |
|--------------------------------------------------------|----------------------------------------------------------------------------------------------------|
| AT Command<br>Reference (PDF)                          | English                                                                                                    |

#### License Agreement

#### License

Any use of the enclosed compact disc, diskette or any other media including upgrades thereof ("the Software") shall be in accordance with the below stated license terms and conditions. By opening the sealed Software package and/or using the Software you agree to be bound by the terms and conditions stated below. These terms and conditions are binding and create a legal obligation (the "License Agreement") between you (the "Licensee") and Sony Ericsson Mobile Communications AB (the "Vendor").

The Software licensed hereunder may be delivered in an inseparable package also containing other software programs than this particular Software (e.g. bundled with other software). As a safeguard you should not in any way use the other software programs before reading the specific license terms and conditions of such other software.

License

You are hereby granted a non-transferable, non-exclusive right to use ("License") the Software.

You may only (a) use this Software on one single computer at a time; (b) physically transfer the Software from one computer to another if the Software is used only on one computer at a time and provided you remove any copies of the Software from the computer from which the Software is being transferred and/or on which it was originally used; (c) if necessary, make copies of the Software solely for purposes of backup. The copyright notice must always be reproduced and included on a label on any backup copy.

You may not according to the EC Council Directive of May 14, 1991 on the legal protection of computer programs (91/250/EEG) (the "Software Directive") distribute any copy of this Software or its documentation to others; nor modify, rent, lease or grant any rights to this Software whatsoever to another person or entity. In addition, you may not translate, reverse engineer, decompile, disassemble, reproduce or otherwise alter or modify the Software, its source code, documentation nor disclose any information designated as confidential or proprietary at the time of disclosure or, information which by its nature, is confidential or proprietary.

#### Term

Your License remains effective from the date of your cash receipt/proof of payment until terminated. You can terminate your License at any time by destroying the Software together with all copies of the Software in whichever form they may be. Your License will automatically terminate without prior notice if you fail to comply with any term or condition of this Agreement. In the event of termination of your License you must immediately destroy all copies of the Software in whichever form they may be.

#### **Limited Warranty**

Sony Ericsson Mobile Communications AB, S-221 88 Lund, Sweden, (Sony Ericsson), provides this Limited Warranty for your PC Card and original accessory delivered with your PC Card (hereinafter referred to as "Product").

Should your Product need warranty service, please return it to the dealer from whom it was purchased, or contact your local Sony Ericsson Customer Care Centre (national rates may apply) or visit www.sonyericsson.com to get further information.

#### 74 Additional Information

#### **Our Warranty**

Subject to the conditions of this Limited Warranty, Sony Ericsson warrants this Product to be free from defects in design, material and workmanship at the time of its original purchase by a consumer, and for a subsequent period of one (1) year.

#### What We Will Do

If, during the warranty period, this Product fails to operate under normal use and service, due to defects in design, materials or workmanship, Sony Ericsson authorised distributors or service partners, in the country/region\* where you purchased the Product, will, at their option, either repair or replace the Product in accordance with the terms and conditions stipulated herein.

Sony Ericsson and its service partners reserve the right to charge a handling fee if a returned Product is found not to be under warranty according to the conditions below.

Please note that your personal settings/downloads might be lost when the Product is repaired or replaced.

#### Conditions

- 1. The warranty is valid only if the original proof of purchase issued to the original purchaser by an, for this Product, Sony Ericsson authorised dealer, specifying the date of purchase and serial number\*\*, is presented with the Product to be repaired or replaced. Sony Ericsson reserves the right to refuse warranty service if this information has been removed or changed after the original purchase of the Product from the dealer.
- 2. If Sony Ericsson repairs or replaces the Product, the repaired or replaced Product shall be warranted for the remaining time of the original warranty period or for ninety (90) days from the date of repair, whichever is longer. Repair or replacement may involve the use of functionally equivalent reconditioned units. Replaced parts or components will become the property of Sony Ericsson.
- 3. This warranty does not cover any failure of the Product due to normal wear and tear, or due to misuse, including but not limited to use in other than the normal and customary manner, in accordance with the Sony Ericsson instructions for use and maintenance of the Product. Nor does this warranty cover any failure of the Product due to accident, software or hardware modification or adjustment, acts of God or damage resulting from liquid. A rechargeable battery can be charged and discharged hundreds of times. However, it will eventually wear out this is not a defect. When the talk-time or standby time is noticeably shorter, it is time to replace your battery. Sony Ericsson recommends that you use only batteries and chargers approved by Sony Ericsson.
- 4. Since the cellular system on which the Product is to operate is provided by a carrier independent from Sony Ericsson, Sony Ericsson will not be responsible for the operation, availability, coverage, services or range of that system.
- 5. This warranty does not cover Product failures caused by installations, modifications, or repair or opening of the Product performed by a non-Sony Ericsson authorised person.
- 6. The warranty does not cover Product failures which have been caused by use of accessories or other peripheral devices which are not Ericsson or Sony Ericsson branded original accessories intended for use with the Product.
- 7. Tampering with any of the seals on the Product will void the warranty.
- 8. THERE ARE NO EXPRESS WARRANTIES, WHETHER WRITTEN OR ORAL, OTHER THAN THIS PRINTED LIMITED WARRANTY. ALL IMPLIED WARRANTIES, INCLUDING WITHOUT LIMITATION THE IMPLIED WARRANTIES OF MERCHANTABILITY OR FITNESS FOR A PARTICULAR PURPOSE, ARE LIMITED TO THE DURATION OF THIS LIMITED WARRANTY. IN NO EVENT SHALL SONY ERICSSON OR ITS LICENSORS BE LIABLE FOR INCIDENTAL OR CONSEQUENTIAL DAMAGES OF ANY NATURE WHATSOEVER, INCLUDING BUT NOT LIMITED TO LOST PROFITS OR COMMERCIAL LOSS, TO THE FULL EXTENT THOSE DAMAGES CAN BE DISCLAIMED BY LAW.

Some countries/states do not allow the exclusion or limitation of incidental or consequential damages, or limitation of the duration of implied warranties, so the preceding limitations or exclusions may not apply to you.

The warranty provided does not affect the consumer's statutory rights under applicable legislation in force, nor the consumer's rights against the dealer arising from their sales/ purchase contract.

#### \* European Union (EU)

If you have purchased your Product in an EU country you can have your Product serviced, under the conditions set out above, within the warranty period in any EU country where an identical Product is sold by an authorised Sony Ericsson distributor. To find out if your Product is sold in the EU country you are in, please call the local Sony Ericsson Customer Care Centre. Please observe that certain services may not be possible elsewhere than in the country of original purchase, for example due to the fact that your Product may have an interior or exterior which is different from equivalent models sold in other EU countries. It may not be possible to repair SIM-locked Products.

\*\* In some countries/regions additional information is requested. If so, this is clearly shown on the valid proof of purchase.

Vendor warrants the media on which the Software is provided, to be free from defects in materials and workmanship under normal use for ninety (90) days after the date of your cash receipt/proof of payment. The Vendor's and its suppliers' entire liability and your exclusive remedy under this warranty will at Vendor's option be (and provided you return the Software to an authorized reseller/supplier together with a copy of your cash receipt/proof of payment), to replace the disc(s)/ diskette(s) or refund the purchase price and terminate this Agreement including the License.

Except for the above express limited warranties, Vendor and its suppliers do not provide nor do you receive any warranties or conditions whether express, implied, statutory or otherwise and Vendor and its suppliers specifically disclaim any implied warranties of satisfactory quality and/or fitness for a particular purpose. If your jurisdiction does not allow limitations on implied warranties to consumers, the above limitation may not apply to you.

Vendor does not warrant that your use of the Software will be uninterrupted or error free. You assume full responsibility for the selection of this Software and your selected hardware and for the Software and hardware together achieving your intended results, as well as for any installation or use of or result obtained from the Software.

#### Intended use

The Software shall be used in accordance with the instructions and for its intended use and purpose only. The Software or part thereof may not be used in e.g. life support systems, nuclear facility applications, nor for the purposes of missile technology, chemical or biologized industry, flight navigation or communication of air, ground support equipment or other similar business or for any other purpose where any failure by the Software to perform may result in personal injury, death, damage to tangibles or the environment.

#### Limitation of liability

In no event shall Vendor or its suppliers be liable for any indirect or consequential losses or damages whatsoever irrespective of the cause for such losses or damages, including loss of data, loss of business profits or revenue, or any business interruption arising out of the use of or inability to use this Software. Vendor and its suppliers' total liability under this Agreement shall be limited to the amount actually paid by Licensee for the Software.

#### 76 Additional Information

### **Disputes and Governing Law**

The validity, construction and performance of this Agreement shall be governed by the laws of Sweden. All disputes, differences or questions between the parties with respect to any matter arising out of or relating to this Agreement shall be finally settled under the Rules of Conciliation and Arbitration of the International Chamber of Commerce, in Stockholm, by three (3) arbitrators appointed in accordance with the said Rules. The proceeding shall be conducted in the English language.

#### **Declaration of Conformity**

We, Sony Ericsson Mobile Communications AB of

Nya Vattentornet

S-221 88 Lund, Sweden

declare under our sole responsibility that our product,

Sony Ericsson type FAE-1021011-BV,

and in combination with our accessories, to which this declaration relates is in conformity with the appropriate standards 3GPP TS 51.010-1, EN 301489-7 and EN 60950, following the provisions of, Radio Equipment and Telecommunication Terminal Equipment directive **99/5/EC** with requirements covering EMC directive **89/336/EEC**, and Low voltage directive **73/23/EEC**.

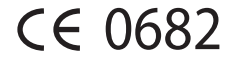

Basingstoke, August 2003 Place and date of issue

chules /

Anders Franzén Corporate Vice President M2M Com

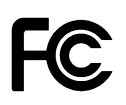

This device complies with Part 15 of the FCC rules. Operation is subject to the following two conditions: (1) This device may not cause harmful interference, and (2) The device must accept any interference received, including interference that may cause undesired operation.

FCC-ID: PY7F1021011

IC: 4170B-F1021011

#### WiFi Certificate

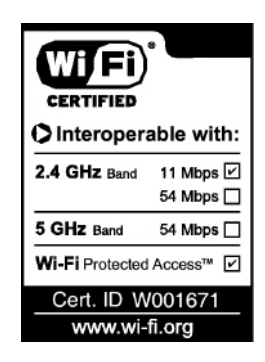

# **Appendix A - GSM Connection Parameters**

### General Connection Parameters for CSD/HSCSD and GPRS

| Required                                             | Useful information                                                                                                    |  |
|------------------------------------------------------|----------------------------------------------------------------------------------------------------|--|
| Telephone<br>number or<br>Access Point<br>Name (APN) | Number you need to dial to reach your service provider. Use the full number including country code and area code, e.g. +46 33 555 2525. Or The APN server resource to contact, for example, Interent.operator.net - to connect to the Internet via the mobile operator's or your corporate Intranet via a VPN.                                                                                                    |  |
| Bearer<br>capability:<br>CSD, HSCSD<br>or GPRS?      | You will need to know the bearer capability provided by your service provider, so you can select the appropriate option during set up.                                                                                                    |  |
| CSD Network<br>Speed                                 | If you intend to create connections via CSD contact your network operator and check the supported speeds.                                                                                                    |  |
| HSCSD Network<br>Speed                               | If you intend to create connections via HSCSD contact your network operator and check the supported speeds.                                                                                                    |  |
| Username                                             | The username your service provider gave you when the account was set<br>up. Some dial-up accounts do not require a Username, in this case leave<br>the field blank.                                                                                                    |  |
| Password                                             | Password associated with the username, given to you by the service provider.<br>Some dial-up accounts do not require a Password, in this case leave the<br>field blank.                                                                                                    |  |
| IP assignment:<br>Server / Static                    | An 'address' that the service provider knows you by and uses to route<br>information to and from your GC79. Your IP address will either be:<br>Server - assigned by the service provider when you connect.<br>Static - assigned once by the service provider or the IT Manager.<br>If your IP address is Static you must enter it into Own IP address fields<br>which is available when you select Details in the Connection APN dialog. |  |
| DNS<br>assignment:<br>Server / Static                | This tells the GC79 where to find the service provider's DNS Service.<br>DNS translates addresses such as www.sonyericsson.com to the numeric<br>IP address so that the information can be accessed.<br>Like IP assignment above, the DNS can be static or allocated by the service<br>provider when you connect. If static is selected additional fields need to be<br>completed containing the static information.                     |  |

| Own IP address             | Only required if the IP assignment is static.<br>Format example: 123.9.45.3<br>Do not enter any leading 0s when typing in IP address. |
|----------------------------|----------------------------------------------------------------------------------------------------|
| Primary DNS                | Only required if the DNS assignment is static.<br>Format example:123.9.45.2                                                           |
| Secondary DNS              | Only required if the DNS assignment is static.<br>Format example: 123.9.45.1                                                          |
| Access Point<br>Name (APN) | If the APN is set to default you will have to enter the name of the access point your network operator is using.                      |

### Appendix A - GSM Connection Parameters

# **CSD/HSCSD Specific Parameters**

| Required                                  | Useful information                                                                                                    |
|-------------------------------------------|----------------------------------------------------------------------------------------------------|
| Preferred<br>Connection<br>Speed (bits/s) | Select your preferred network connection speed from the drop down list provided:<br>9600, 14400, 19200, 28800, 38400, 43200* or 57600*                                                          |
| Connection<br>Mode                        | Select the method you want to use to connect to the network from the options provided: analogue, ISDN V.110 or ISDN V.120                                                                       |
| Compression                               | Use to speed up data transfer. You can select to <b>Enable Data Compression</b> and <b>Header Compression</b> .                                                                                 |
| Callback<br>Number                        | Enter the number the a callback should be made to. You can only use Callback if you are connecting to a source that gives permission for callbacks to be made, for example your company server. |

\* Only available with ISDN V.110 or V.120 connection mode.

# Appendix B - Windows Log on using a GSM/GPRS Dial-up Connection

The GC79 PC Card supports the Windows **Log on using dial-up connection** feature. To log on to Windows using a GSM or GPRS dial-up connection the GC79 PC Card must be inserted and the radio enabled before you log on. To enable the radio prior to logon, select **Enable radio immediately when card inserted** checkbox on the **Radio Power** preferences tab, see *Radio Power Tab* on page 36 for more details.

#### Important!

Never start your PC in this mode if you are in a location where mobile devices shouldn't be used, for example, on an aeroplane, in hospital or near a blast site.

Only check this option if you need to log on to a Windows Domain via a wireless dial-up connection. This will permit the GC79 to register with the GSM network and establish a connection when the Windows logon screen is displayed.

#### Note:

It is not possible to display network status or signal strength during the Windows logon procedure, so you should allow enough time for the GC79 to find and register with the network prior to attempting to log on.

The dial-up connections available to the Windows Logon must have been created by a user account with *Administrator* privilege and designated *For all users*. This must be done using the **Windows Network Connection Wizard**, because the **Wireless Manager** can only create connections for the current user ID. Normally the Windows Logon using dial-up connection will be using a CSD/HSCSD session to a corporate network, so that the logon credentials can be validated by a Windows Domain Server.

#### Note:

A HSCSD networking session will require some additional settings to be added to your ini string, see *Appendix D- Initiating a HSCSD Connection from Outside the Wireless Manager* on page 85.

There may be special circumstances where a GPRS dial-up connection is required for logon. To create a GPRS dial-up connection, follow these steps:

- 1. Create the Windows dial-up connection using the **Windows Network Connection Wizard**. For the telephone number, use \*99\*\*\*3#.
- Set the GPRS context parameters in the GC79 PC Card. Open a Windows Hyperterminal session on the same port as the GC79, running at 115Kbps, and type in the following AT Command.

AT+CGDCONT=3,"IP","<AccessPointName>","",0,0 where <AccessPointName> is the name of the special GPRS access point for your corporate GPRS service.

#### Note:

In this example, we used GPRS Context 3. There are 1-10 possible contexts supported by the GC79 PC Card (1..8). Context ID 2 is reserved for connections created by the Wireless Manager.

Refer to the GC79 AT Commands Manual or contact your service provider for further assistance.

#### Appendix B - Windows Log on using a GSM/GPRS Dial-up Connection

# Appendix C - Changing the GC79 Wireless LAN Adapter Properties

- 1. Click the **Start** button.
- 2. Select Settings 

  Control Panel.
- 3. Click System.
- 4. Select the Hardware tab.
- 5. Select Device Manager  $\rightarrow$  Network adapters  $\rightarrow$  802.11b Network Adapter  $\rightarrow$  Advanced.

To change the value for any of the listed properties, click the property and then change the value in the **Value** box by either selecting a new value from the drop-down list or by typing in a new value, as appropriate.

#### Note:

It is strongly recommended that the values are only changed by network administrators or technicians with wireless LAN experience.

| ltem                                   | Useful information                                                                                                    |  |
|----------------------------------------|----------------------------------------------------------------------------------------------------|--|
| IBSS Channel<br>Number                 | Selects the independent basic service set (IBSS) channel number on which to operate. The GC79 comes preset for use on channels 1-11. These values are legal in most countries. Some countries allow use on more channels. If you travel to one of these countries, you may change the value for IBSS Channel Number to 12 or 13.                                                                                                    |  |
| Locale                                 | Selects the operating characteristics that comply with the regulations that<br>apply in a particular country. Before connecting to a wireless network, you<br>should verify that the Locale value is correct. If you travel to different countries<br>with your GC79, you should change the Locale value to suit. If the destination<br>country is not listed, change the Locale value to Worldwide. Reset the Locale<br>value after returning.<br>Residents of both Canada and the United States should use the value USA.<br>For details of an easier way of changing this value, see <i>GC79 Wireless</i><br><i>Control menu</i> on page 34. |  |
| Radio Enable/<br>Disable               | Enables or disables the GC79 wireless LAN radio. This may be necessary necessary at times to turn off the radio to comply with restrictions prohibiting the emission of radio signals, such as during takeoff and landing onboard a commercial aircraft.<br>For details of an easier way of changing this value, see <i>GC79 Wireless Control menu</i> on page 34.                                                                                                    |  |
| Rate                                   | Sets the transmission rate. The default value is <b>Use best rate</b> . This automatically adjusts the data rate to the optimal rate based on the capabilities of the other clients and access points.                                                                                                    |  |
| Fragmentation<br>Threshold             | The threshold at which the IEEE 802.11 adapter breaks the packet into multiple frames.                                                                                                    |  |
| Locally<br>Administered<br>MAC Address | This is used to override the MAC address of the GC79 wireless LAN network adapter.                                                                                                    |  |
| PLCP Header                            | This is used to set the header type used for CCK rates. The type can be long, or auto (short / long).                                                                                                    |  |
| Power Output                           | Sets the percentage of the maximum available output power to be used.                                                                                                    |  |

Appendix C - Changing the GC79 Wireless LAN Adapter Properties

| Power Save<br>Mode | This is used to put the GC79-enabled computer into the IEEE 802.11 Power<br>Save mode. In Power Save mode, the radio is periodically powered down<br>to conserve power. When in Power Save mode, packets are stored in the<br>AP until the PC comes on. |
|--------------------|----------------------------------------------------------------------------------------------------|
| RTS Threshold      | If the number of frames in the data packet is at or above the RTS Threshold, a request to send/clear to send handshake is turned on before sending the data packet. The default value is 2347.                                                          |

# Appendix D- Initiating a HSCSD Connection from Outside the Wireless Manager

The HSCSD speed is normally entered in the Wireless Manager Connection Wizard. The specified speed is requested when the **Connect** button is pressed in the Status screen of the Wireless Manager.

In exceptional cases you may need to initiate an HSCSD call from outside the Wireless Manager (for example, *Safe Removal of the GC79* on page 39 and *Connection* on page 30) the HSCSD speed must be specified by placing additional commands in the GC79 Wireless Modem properties.

#### Note:

GC79 Wireless Modem properties settings will override any settings for connections initiated from the Wireless Manager.

- 1. To access the GC79 Wireless Modem properties, select Start → Settings → Control Panel
   → Phone and Modem Options.
- 2. Select the Modems tab.
- 3. Select the Sony Ericsson GC79 Wireless Modem and click Properties.
- 4. Click the Advanced tab and enter the HSCSD setting into the Extra initialization commands: field.
- 5. To set the connection to analog 28.8 place +CBST=7,0,1;+CHSN=4,0,0,12 in this field, Click OK.

| Phone<br>Dial | e And Modern Options ?                                                                                              | × |
|---------------|----------------------------------------------------------------------------------------------------|---|
| [             | Sony Ericsson GE75 Wireless Modern Properties     ?       General     Diagnostics     Advanced       Extra Settings | ſ |
|               | Advanced Port Settings                                                                                              |   |
|               | Lhange Default Preferences                                                                                          |   |

| Speed           | +CBST              | +CHSN    |  |
|-----------------|--------------------|----------|--|
| Analog mode     |                    |          |  |
| 9.6             | 7,0,1              | 1,0,0,12 |  |
| 14.4            | 7,0,1              | 2,0,0,12 |  |
| 19.2            | 7,0,1              | 3,0,0,12 |  |
| 28.8            | 7,0,1              | 4,0,0,12 |  |
| 38.4            | 7,0,1              | 5,0,0,12 |  |
| ISDN mode V.110 |                    |          |  |
| 9.6             | 71,0,1             | 1,0,0,12 |  |
| 14.4            | 75,0,1             | 2,0,0,12 |  |
| 19.2            | 79,0,1             | 3,0,0,12 |  |
| 28.8            | 80,0,1             | 4,0,0,12 |  |
| 38.4            | 81,0,1             | 5,0,0,12 |  |
| 43.2            | 81,0,1             | 6,0,0,12 |  |
| 57.6            | 81,0,1             | 7,0,0,12 |  |
| ISDN mode V.120 |                    |          |  |
| 9.6             | 39,0,1             | 1,0,0,12 |  |
| 14.4            | 43,0,1             | 2,0,0,12 |  |
| 19.2            | 47,0,1             | 3,0,0,12 |  |
| 28.8            | 48,0,1             | 4,0,0,12 |  |
| 38.4            | 49,0,1             | 5,0,0,12 |  |
| 43.2            | 50,0, <del>1</del> | 6,0,0,12 |  |
| 57.6            | 51,0,1             | 7,0,0,12 |  |

The table below shows the AT Commands for each speed and bearer:

#### Note:

Speeds relate to the receive (downlink) speed. When connected at 43.2 or 57.6, uplink (transmit) speed will be 14.4 maximum. At lower receive speeds, transmit speed can be up to 28.8.

# **Appendix E- IT Manager Customisation**

The Wireless Manager may be customised prior to deployment in a large organisation. Irrelevant connection information can be removed from the pre-set list in the Connection Wizard. Company-specific connection details can be set up to be automatically available in the connection drop-down list; the user does not have to use the Connection Wizard first in order to set up the connection. This is especially useful where a company-specific APN is in use.

Furthermore, the APN and Username/Password screens of the Connection Wizard can be disabled in order to prevent accidental changes to fixed data

The settings are contained in the DefGPRS.CSV file in C:\Program Files\Sony Ericsson\Wireless Manager. Simply edit the file as required.

To make customised distribution for installation to laptops, simply substitute your edited DefGPRS.CSV file for the one on the distribution CD-ROM and make your own CDs or ZIP file

Future updates are possible by distributing a new DefGPRS.csv file.

CSD/HSCSD settings are defined in DefCSD.CSV. Similar pre-loaded settings can be defined there for dial-up access points.

# Glossary

#### 802.11

A standard developed by the IEEE. The 802 family of standards relates to local and wide area networks. 802.11 refers to WLAN standards.

#### 802.11b

The IEEE standard relating to WLAN operating at 2.4GHz and having a maximum speed of 11Mbps.

#### 802.1X

802.1X is the security layer in the 802 standard.

#### 802.3

The IEEE standard for Ethernet based wired networks.

#### AP

Access Point. A device which provides wireless 802.11 access to a wired network (typically 802.3 Ethernet). The user can see available APs in the vicinity and (depending on security/authentication requirements) connect to the internet or intranet services they offer. A group of APs can be networked to provide service in a wider area, or to break down traffic into smaller hotspots.

#### APN

Access Point Name. Used in GPRS to define services to which the terminal can connect. For example, Internet, WAP, MyCompany.

#### Bearer

Path over which data flows. Specifically in CSD and HSCSD, the type of telephony link from the GSM network to the server - V PSTN or ISDN.

#### bps

Bits per second - rate of data flow.

#### COM Port

Defines a serial/RS-232 port within the Windows<sup>®</sup> environment. May be physical (COM1 port on the rear of the PC) or virtual (COM5 port communicating with a PC card modem)

#### CS

Circuit Switched. Connection from A to B which has a fixed bandwidth and is maintained over a period of time, for example a voice telephone call.

#### CS-1 to CS-4

Coding Scheme. Determines the data rate per timeslot in GPRS.

#### CSD

Circuit Switched Data. CSD is a GSM service providing a CS data connection at a rate of 9.6 or 14.4 kbps.

#### DUN

Dial-Up Networking.

#### e-GSM

Extended GSM. New frequencies specified by the European Radio Communications Committee (ERC) for GSM use when additional spectrum is needed (Networkdependent). It allows operators to transmit and receive just outside GSM's core 900 frequency band. This extension gives increased network capability.

#### ETSI

European Telecommunications Standards Institute. www.etsi.org

#### GGSN

Gateway GPRS Support Node

#### GPRS

General Packet Radio Services.

#### GSM

Global System for Mobile Communications. GSM is the world's most widely-used digital mobile phone system, now operating in over 160 countries around the world.

#### **GSM 900**

The GSM system family includes GSM 900, GSM 1800 and GSM 1900. There are different phases of roll-out for the GSM system and GSM phones are either phase 1 or phase 2 compliant.

#### **GSM 1800**

Also known as DCS 1800 or PCN, this is a GSM digital network working on a frequency of 1800 MHz. It is used in Europe and Asia-Pacific.

#### **GSM 1900**

Also known as PCS. Refers to a GSM system running in the 1900MHz band. Used in the USA and Canada, for instance.

#### Hotspot

An area in which a WLAN service exists.

#### HSCSD

High Speed Circuit Switched Data.

HTML

HyperText Markup Language.

HTTP

HyperText Transfer Protocol.

IEEE

Institute of Electrical and Electronic Engineers.

#### ISDN

Integrated Services Digital Network. Can provide circuit-switched data connections in multiples of 64 kbps.

#### ISP

Internet Service Provider.

kbps

Kilobits per second - rate of data flow.

#### LAN

Local Area Network.

#### MAC

Media Access Control

#### ME

Mobile Equipment.

#### МО

Mobile Origination. For example, an SMS message sent from a mobile terminal.

#### MMI

Man-Machine Interface.

#### MS

Mobile Station.

#### МΤ

Mobile Termination.

#### NDIS

Network Driver Interface Specification. A Windows device driver interface enabling a single NIC to support multiple network protocols. For example, TCP/IP and IPX.

#### NIC

Network Interface Card.

#### OTP

One Time Password. A security procedure where the user is given a new password for each login.

#### PC

Personal Computer.

#### PCS

Personal Communications Services, often used to describe GSM1900 networks.

#### PC Card

A card having physical and electrical characteristics specified by PCMCIA providing extra functionality when inserted into a laptop PC. Typical examples are modems and network cards. Type refers to the thickness of the card. The GC79 is type II.

#### PCMCIA

Personal Computer Memory Card International Association – defines specifications for PC Cards. www.pcmcia.org

#### PDP

Packet Data Protocol.

#### Phone book

A memory in the SIM card where phone numbers can be stored and accessed by name or position.

#### PSTN

Public Switched Telephone Network, for example ordinary analogue phone line for speech and/or computer modem.

#### RADIUS

Remote Access Dial-In Service. Facility at the ISP or corporation to manage remote data connections.

#### RAS

Remote Access Service.

#### RX

Receive

#### SC

Service Centre (for SMS).

#### **Service Provider**

A company that provides services and subscriptions to GC79 users.

#### SIM card

Subscriber Identity Module card – a card that must be inserted in any GSM-based mobile terminal. It contains subscriber details, security information and memory for a personal directory of numbers. The card can be a small plug-in type or credit card-sized, but both types have the same functions. The GC79 uses the small plug-in card.

#### SMS

Short Message Service. Allows messages of up to 160 characters to be sent and received via the network operator's message centre to a GC79.

#### TCP/IP

Transmission Control Protocol/Internet Protocol.

#### TCP/IPv4

TCP/IP Version 4. Most widely implemented form of TCP/IP today having a 4 byte address format such as 212.161.127.136.

#### TCP/IPv6

Updated version of TCP/IP, having a much larger address space and many enhancements.

#### ΤE

Terminal Equipment. Generic term for GSM terminals such as phones and PC cards.

#### **Terminal Adaptor**

Generic term for the equipment terminating a digital comms line such as an ISDN2 line. The GC79 is a Terminal Adaptor since it interfaces to GSM digital data services.

#### TLS

Transport Layer Security. Used by Web browsers, for example.

#### ТΧ

Transmit

#### Type II

Refers to thickness of a PC Card as defined in the specification from PCMCIA.

#### URL

Uniform Resource Locator.

#### USSD

Unstructured Supplementary Services Data. Narrow-band GSM data service. For example entering \*79\*1234# might return the stock price for stock 1234.

#### V.110

ETSI standard for data over an ISDN circuit.

#### V.120

ETSI standard for data over an ISDN circuit.

#### VPN

Virtual Private Network.

#### WECA

Wireless Ethernet Compatibility Alliance. Also known as the WiFi Alliance. A trade body for promotion of 802.11 technologies and which tests and certifies products for WiFi inter-operability.

www.weca.net

### WEP

Wired Equivalent Privacy. An encryption service built in to many 802.11 products intended to make the connection secure.

#### WiFi

Wireless Fidelity. The popular name for 802.11 technologies that have passed WiFi Certification Testing, for which WECA is responsible.

#### WiFi Alliance

See WECA.

#### WLAN

Wireless LAN (Local Area Network)

#### WML

Wireless Markup Language. A markup language used for authoring services, fulfilling the same role as HTML does on the world-wide web. In contrast to HTML, WML has been specifically designed to suit small handheld devices.

#### www

World Wide Web.

#### XML

Extensible Markup Language.

# Index

## Α

Ad hoc group network 23

## С

Circuit Switched Data (CSD) 8 Connection details 30 Connection setup CSD 14 GPRS 13 HSCSD 14 Wireless LAN 17 Connection to a wireless LAN 20 CSD connection 14

# D

Diagnostics 27 Dial-up connections 35, 82 Documentation 7

# Ε

Error messages 60

# G

General Packet Radio Service (GPRS) 9 GPRS connection 13 GSM network and subscription Circuit Switched Data (CSD) 8 General Packet Radio Service (GPRS) 9 High Speed Circuit Switched Data (HSCSD) 9 Short Message Service (SMS) 9 GSM/GPRS error messages 58 GSM/GPRS menu 33

### Η

Hardware 9 Hardware overview SIM card 6 High Speed Circuit Switched Data (HSCSD) 9 HSCSD connection 14

### I

Icon menus 33 Inserting a SIM 10 Installation 10 Internet Connection Sharing (ICS) 25 Internet services 9

# 0

Online services 9 Overview Hardware 6 Software 7

### Ρ

Phone Book 47

# R

Removing the GC79 39

### S

Short Message Service (SMS) 9 **SIM 10** SMS Manager 52 SMS message 50 Software 7, 9, 11 Installation 11 Software installation 11 Software overview Using the GC79 with your applications 7 Wireless Manager 7 Starting Wireless Manager 31 Support 9, 64 System requirements GSM network and subscription 8 Hardware 9 Software 9 Wireless LAN connection 8

### Т

Technical support 9, 64 Telephony Settings Forward Calls 44 Locks 41 Networks 42 Phone Numbers 41 Restrict Calls 45 Wireless 46

### U

Upgrades 9, 64

### W

Windows dial-up connections 35, 82 Wireless Control menu 34 Wireless LAN Ad hoc group network 23 Connecting 20 Connection 8 Connection setup 17 Diagnostics 27 Error messages 58 Internet connection sharing 25 Status 21 Wireless Manager 7, 31 Wireless Manager icons 31, 57 Wireless Manager Online Services screen 55 Wireless Manager Phone Book screen 47 Wireless Manager Preferences 35 Wireless Manager SMS Messages screen 51 Wireless Manager Status screen 29 Wireless Manager Telephony Settings screen 40